# ЧТО НОВОГО В NANOCAD PLUS 11.0

| МАСТЕР СЕТЕВОГО РАЗВЕРТЫВАНИЯ                                              | 4  |
|----------------------------------------------------------------------------|----|
| ЧАСТИЧНОЕ (ИНКРЕМЕНТАЛЬНОЕ) СОХРАНЕНИЕ                                     | 4  |
| ОТМЕНА И ПОВТОР ДЕЙСТВИЙ                                                   | 5  |
| Поименованные шаги<br>История действий<br>Групповая отмена/повтор действий |    |
| ОПТИМИЗАЦИЯ ПРОИЗВОДИТЕЛЬНОСТИ                                             | 6  |
| Выбор объектов                                                             | 6  |
| Текстовые объекты                                                          | 7  |
| Блоки                                                                      | 7  |
| Вставка сложных объектов                                                   | 7  |
| Оптимизация работы с замороженными слоями                                  |    |
| ОПТИМИЗАЦИЯ ОТОБРАЖЕНИЯ СВЕРХУДАЛЕННЫХ ОБЪЕКТОВ                            |    |
| ОLЕ-ОБЪЕКТЫ                                                                | 7  |
| Команда «Вставить OLE-объект»                                              | 7  |
| Команда «Открыть OLE-объект»                                               | 7  |
| Команда «Обновить связи»                                                   |    |
| КОМАНДА «ОБНОВИТЬ ВСЕ СВЯЗИ»                                               |    |
| КОМАНДНЫЕ СЦЕНАРИИ                                                         | 8  |
| ЭЛЕКТРОННАЯ ЦИФРОВАЯ ПОДПИСЬ (ЭЦП)                                         | 9  |
| Создание внутренней ЭЦП                                                    | 9  |
| Создание внешнего файла ЭЦП                                                | 9  |
| СПЛАЙНЫ                                                                    |    |
| Новый способ построения                                                    | 10 |
| Новый спосов постростии                                                    |    |
| Отрисовка вспомогательной линии                                            |    |
| Привязка к начальной точке                                                 |    |
| Команда «Упростить сплайн»                                                 |    |
| КОМАНДА «ЭКСПОРТ ЛИСТА В МОДЕЛЬ»                                           |    |
| КОМАНДА «СМЕНА ПРОСТРАНСТВА»                                               |    |
| РАЗМЕРЫ                                                                    |    |
| Команда «Наклонить размер»                                                 |    |
| <br>Команда «Угловой ординатный»                                           |    |
| ПЕЧАТЬ                                                                     |    |
| Встроенный растровый принтер                                               |    |
| Встроенный DWF-принтер                                                     |    |
| Встроенный DWFx-принтер                                                    |    |
| Печать изометрических видов                                                |    |
| ПРОВЕРКА НАСТРОЕК ПЕЧАТИ                                                   |    |
| Улучшенный предварительный просмотр печати                                 |    |
| СЛОИ                                                                       | 14 |
| Команда «Предыдущее состояние слоёв»                                       | 14 |
| Выбор группы слоёв                                                         |    |

| Оптимизация составления списка слоёв                                                                            |    |
|----------------------------------------------------------------------------------------------------|----|
| ПРОВЕРКА СТАНДАРТОВ                                                                                             |    |
| Команда «Параметры проверки»<br>Строка состояния                                                                |    |
| ИЗМЕНЕНИЕ ПОВЕДЕНИЯ ПРИВЯЗКИ В ТРЕХМЕРНОЙ СРЕДЕ                                                                 |    |
| ПОДДЕРЖКА МН-БЛОКОВ                                                                                             |    |
| УЛУЧШЕНИЕ КОМАНДЫ «СОЗДАТЬ АНАЛОГ»                                                                              |    |
| ПОСТРОЕНИЕ ЭЛЛИПСА                                                                                              |    |
| РЕДАКТИРОВАНИЕ ОБЛАСТЕЙ ПРИ ПОМОЩИ РУЧЕК                                                                        |    |
| утилиты                                                                                                    |    |
| Удаление невидимых прокси-объектов                                                                              |    |
| НАСТРОЙКА                                                                                                    |    |
| Настройка задержки отображения списка автоподбора команд<br>Степень затенения объектов на заблокированных слоях |    |
| ОТОБРАЖЕНИЕ СКРЫТЫХ ОБЪЕКТОВ                                                                                    |    |
| ФУНКЦИОНАЛЬНАЯ ПАНЕЛЬ «ИНСТРУМЕНТЫ»                                                                             |    |
| НАСТРОЙКА ПОЛЬЗОВАТЕЛЬСКОГО ИНТЕРФЕЙСА                                                                          |    |
| Выгрузка частичных файлов                                                                                       |    |
| Перенос сочетаний клавиш из других файлов                                                                       |    |
| ИЗМЕНЕНИЯ ПОЛЬЗОВАТЕЛЬСКОГО ИНТЕРФЕЙСА                                                                          |    |
| Добавление утилит в меню                                                                                        |    |
| МНОГОСТРОЧНЫЕ АТРИБУТЫ                                                                                          |    |
| Обректная привязка<br>Лиалог «Выбор объектов»                                                                   |    |
| Динамический ввод при построении прямоугольника                                                                 |    |
| Конвертирование в 2D                                                                                            | 21 |
| Панель инструментов «Сервис»                                                                                    |    |
| Индикатор прогресса выполнения операций                                                                         |    |
| Улучшение эргономики                                                                                            |    |
| ИМПОРТ/ЭКСПОРТ                                                                                                  |    |
| C3D                                                                                                    |    |
| СОЦАДА                                                                                                    |    |
| ЭКСПОРТ                                                                                                    |    |
|                                                                                                    |    |
|                                                                                                    |    |
| PLY.                                                                                                    |    |
| STL                                                                                                    |    |
| ПУБЛИКАЦИЯ В CADLIB                                                                                             |    |
| РЕДАКТИРОВАНИЕ МАТЕРИАЛОВ                                                                                       |    |
| ЗD-МОДУЛЬ                                                                                                    |    |
| Создание твердотельных 3D-примитивов                                                                            |    |
| Политело                                                                                                    |    |
| Анализ перекрытий 3D-тел                                                                                        |    |
| Редактирование 3D-тел                                                                                           |    |
| Выдавливание, вращение и сдвиг профилей                                                                         |    |
| ruspesuhue su-iiieji                                                                                            |    |

| Толщина                                                 |  |
|---------------------------------------------------------|--|
| Выдавливание граней, замкнутых кривых и регионов        |  |
| Смещение кромок                                         |  |
| Создание каркасной геометрии на основе ребер 3D-тела    |  |
| Создание сопряжений и фасок для 3D-тел                  |  |
| Редактирование граней и ребер 3D-тел                    |  |
| Создание составных 3D-тел с помощью логических операций |  |
| Сечения и проекционные виды                             |  |
| Отображение манипулятора на твердотельном объекте       |  |
|                                                         |  |

## Мастер сетевого развертывания

Реализовано автоматизированное создание административного образа для сетевого развертывания nanoCAD с помощью механизмов ActiveDirectory или SCCM (Microsoft System Center Configuration Manager).

Новый мастер установки nanoCAD позволяет осуществить три вида установки:

|  | nanoCA                        | ND 11.0                       | ×     |
|--|-------------------------------|-------------------------------|-------|
|  | nanoCAI                       | D 11                          |       |
|  |                               |                               |       |
|  | Создать<br>сетевой образ      | Установить<br>сервер лицензий |       |
|  |                               |                               |       |
|  | <b>ПОСАД</b><br>РОЕКТИРОВАНИЕ |                               | Выход |

- Установить Стандартная установка продукта для конечного пользователя (как и раньше).
- Создать сетевой образ Разворачивание сетевого дистрибутива в папку, из которой можно осуществлять установку продукта конечным пользователям с помощью механизмов SCCM или ActiveDirectory. В процессе установки будут тиражированы конфигурационные файлы (шаблоны, шрифты и др.), включенные администратором в сетевой образ.
- Установить сервер лицензий Установка сервера лицензий.

## Частичное (инкрементальное) сохранение

В дополнение к частичному автосохранению, реализованному ранее, в настоящей версии добавлена возможность и частичного (инкрементального) сохранения. Это значительно ускоряет сохранение больших документов.

Управление режимами осуществляется в разделе **Сохранение документов** диалога **Настройки**:

| на Прафическая подсистема<br>Сохранение документов | Вверх                                           |
|----------------------------------------------------|-------------------------------------------------|
| Сохранять в формате: <Документ, совместимый<br>    | Вниз                                            |
| О Откл<br>О Автосохранение                         | Раздел настроек<br>инкрементального сохранения. |
|                                                    |                                                 |

# Отмена и повтор действий

В новой версии внесён ряд усовершенствований в функционал отмены и восстановления выполненных действий (undo/redo).

#### Поименованные шаги

В классическом интерфейсе в пунктах **Отменить** и **Вернуть** меню **Правка** добавлено отображение названий последних операций (шагов) для отмены или восстановления:

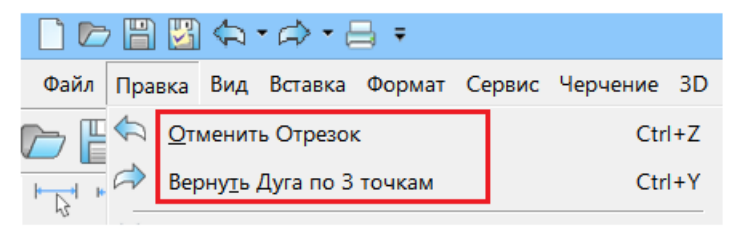

## История действий

На панели быстрого доступа справа от кнопок **Отменить** и **Вернуть** добавлены кнопки раскрывающихся списков для просмотра истории отменённых или доступных для повтора операций:

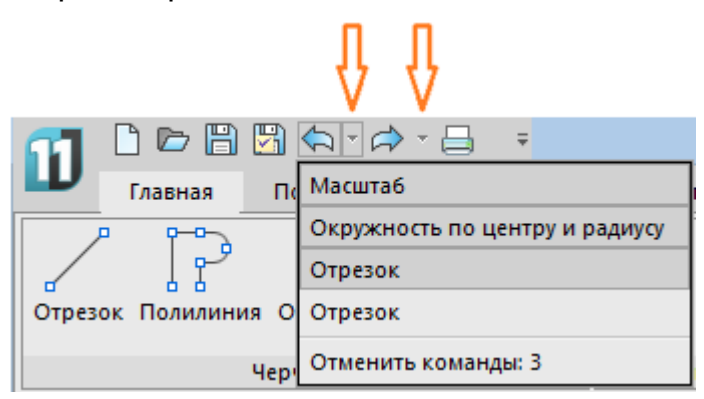

Обратите внимание:

- 1. В командном режиме вызов раскрывающихся списков истории действий запрещен.
- 2. Механизм работы кнопок Отменить и Вернуть остался прежним:

- во внекомандном режиме нажатие на кнопки приводит к обычной отмене/повтору последней выполненной операции или команды;

- в командном режиме нажатие на кнопки приводит, как и в случае с командами меню **Правка** или соответствующими кнопками на инструментальной панели **Стандартная**, к пошаговой отмене/повтору внутри командных операций (если таковые предусмотрены командой).

## Групповая отмена/повтор действий

Возможна групповая отмена последних операций, выбранных в раскрывающемся списке **Отменить**:

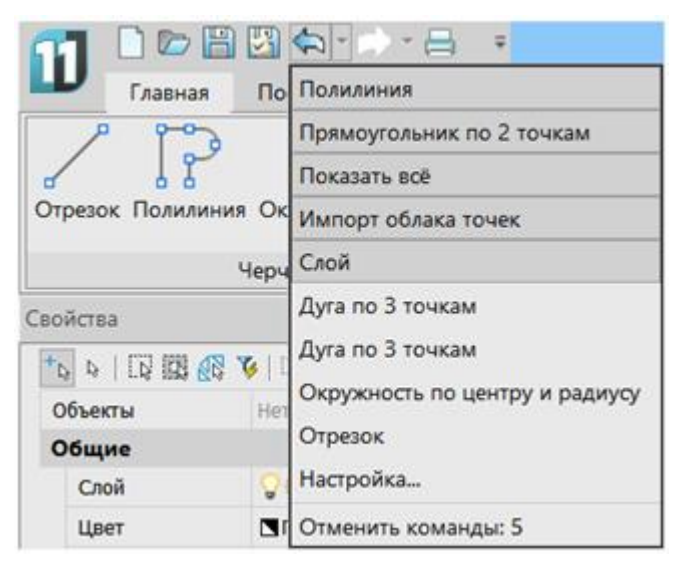

Несколько последних отмененных операций или команд можно восстановить в списке **Вернуть**:

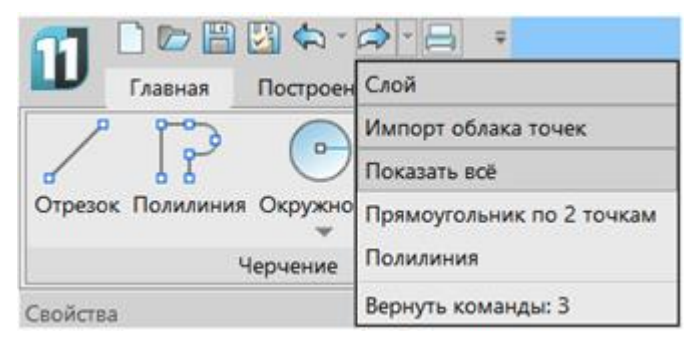

## Оптимизация производительности

## Выбор объектов

Существенно повышена производительность при сравнении старого и нового набора выбора. Наиболее ощутимо скорость падала при осуществлении дополнительной выборки среди большого количества ранее уже выбранных объектов (например, с целью их исключения из выбора).

#### Текстовые объекты

Оптимизирован механизм графического представления текстовых объектов, в результате чего увеличена скорость регенерации изображения и сокращен объем потребляемой оперативной памяти.

#### Блоки

Усовершенствован механизм работы с блоками, что позволило значительно увеличить скорость загрузки и регенерации файлов, содержащих блоки с большим количеством объектов, а также уменьшить необходимое количество потребляемой оперативной памяти.

#### Вставка сложных объектов

Значительно оптимизирован процесс вставки сложных объектов в пространство модели (фермы, узлы, болтовые соединения и т.д.), устранено торможение и подвисание курсора.

#### Оптимизация работы с замороженными слоями

Увеличена производительность при загрузке и работе в документе с замороженными слоями.

# Оптимизация отображения сверхудаленных объектов

В результате проведенных изменений ушла в прошлое проблема искажения визуального отображения элементов чертежа при сверхбольших расстояниях между ними. Отпала необходимость в регенерации чертежа при приближении к объектам, значительно удаленным от текущего местоположения.

# OLE-объекты

Реализованы новые команды для работы с OLE-объектами.

#### Команда «Вставить OLE-объект»

Команда **ВСТОБЪЕКТ** (INSERTOBJ) позволяет вставлять связанные или внедрённые OLE-объекты из другого документа.

## Команда «Открыть OLE-объект»

Команда **ОТКРОБЪЕКТ** (OLEOPEN) позволяет открыть OLE-объект в исходной программе. Аналогичный результат можно также получить двойным

щелчком на вставленном в чертеж OLE-объекте, а также указанием соответствующего пункта в контекстном меню выбранного объекта.

## Команда «Обновить связи»

Команда **ВНЕДРСВЯЗИ** (OLELINKS) вызывает диалог **Связи** для обновления или изменения связанных OLE-объектов:

| Тип                  | Обновление                                       | Отмена                                                                                     |
|----------------------|--------------------------------------------------|--------------------------------------------------------------------------------------------|
| Документ             | Авто                                             |                                                                                            |
| Документ<br>Документ | Авто<br>Авто                                     | Об <u>н</u> овить сейчас                                                                   |
|                      |                                                  | <u>О</u> ткрыть источник                                                                   |
|                      |                                                  | См <u>е</u> нить источник                                                                  |
|                      |                                                  | <u>Р</u> азорвать связь                                                                    |
|                      |                                                  |                                                                                            |
|                      |                                                  |                                                                                            |
| ○ <u>В</u> ручную    |                                                  |                                                                                            |
|                      | Тип<br>Документ<br>Документ<br>О <u>В</u> ручную | Тип     Обновление       Документ     Авто       Документ     Авто       Документ     Авто |

## Команда «Обновить все связи»

Команда **ВСЕСВЯЗЬОБНОВИТЬ** (OLEUPDATEALLLINKS) позволяет обновить одновременно все имеющиеся в документе связанные OLE-объекты.

## Командные сценарии

Добавлен новый способ автоматизации – с помощью сценариев. Командный сценарий представляет собой текстовый файл с расширением .scr, содержащий набор инструкций, предназначенных для выполнения в командной строке nanoCAD. Каждая строка файла содержит вызов команды (с параметрами) или ссылкой на другой сценарий.

Реализовано несколько команд обработки сценариев:

- ПАКЕТ (SCRIPT) загружает файл сценария и последовательно выполняет инструкции, описанные в этом файле;
- SCRIPTCALL модификация команды ПАКЕТ (SCRIPT) для запуска вложенного сценария;
- **RESUME** продолжение прерванного сценария;
- **RSCRIPT** повтор последнего сценария.

# Электронная цифровая подпись (ЭЦП)

Подключен функционал подписывания пользовательских файлов (.dwg, pdf, zip, ...) электронной цифровой подписью (ЭЦП).

Реализовано два варианта подписывания:

- создание внутренней ЭЦП в процессе сохранения файла;
- создание внешнего файла ЭЦП.

# Создание внутренней ЭЦП

Механизм позволяет добавлять к файлу электронную цифровую подпись при его сохранении.

Вначале следует задать сертификат ЭЦП:

- в текущем файле вызвать команду ЦИФРПОДПИСЬ (DIGITALSIGN),
- в открывшемся диалоге установить красный флажок напротив нужного сертификата,

| Добавление цифровых подписей |                            |                  |                  |  |  |  |  |
|------------------------------|----------------------------|------------------|------------------|--|--|--|--|
|                              | -                          |                  |                  |  |  |  |  |
| Серийный номер               | Имя пользователя           | Действителен с   | Действите        |  |  |  |  |
| 🖌 2da3a4d658b414b            | NS Certification Authority | 31.12.2018 21:00 | 0:00 31.12.2024  |  |  |  |  |
|                              |                            |                  |                  |  |  |  |  |
|                              |                            |                  |                  |  |  |  |  |
|                              |                            |                  |                  |  |  |  |  |
|                              |                            |                  |                  |  |  |  |  |
|                              |                            |                  |                  |  |  |  |  |
|                              |                            |                  |                  |  |  |  |  |
|                              |                            |                  |                  |  |  |  |  |
|                              |                            |                  |                  |  |  |  |  |
| <                            |                            |                  | >                |  |  |  |  |
|                              |                            |                  |                  |  |  |  |  |
|                              | подпись после сохранени:   | чертела          |                  |  |  |  |  |
| Скрыть устаревшие г          | юдписи С                   | К Отмена         | Спр <u>а</u> вка |  |  |  |  |

• взвести флажок Вставлять цифровую подпись после сохранения чертежа.

После сохранения подписанный файл изменит свой значок на 🍟.

Команда **ПДПРОВЕРИТЬ** (SIGVALIDATE) позволяет проверить корректность электронной цифровой подписи файла.

## Создание внешнего файла ЭЦП

Механизм позволяет создавать файл электронной цифровой подписи вида ИмяФайла.Формат.sig и подписывать файлы любого формата. Вначале следует задать сертификат ЭЦП:

- вызвать команду ЭЦПЗАДАТЬ (SIGNCERTIFICATESCONTROL),
- указать в диалоге сертификат.

Для создания файла ЭЦП запустить команду **ЭЦППОДПИСАТЬ** (SIGNFILE) и выбрать в диалоге файл, который нужно подписать.

Команда **ЭЦППРОВЕРИТЬ** (VALIDATESIGN) позволяет проверить, соответствует ли выбранный файл файлу цифровой подписи. Сначала нужно указать подписанный файл *ИмяФайла.Формат*, затем файл ЭЦП *ИмяФайла.Формат.sig*.

# Сплайны

## Новый способ построения

Добавлен второй способ построения сплайнов – при помощи указания точек управляющих вершин.

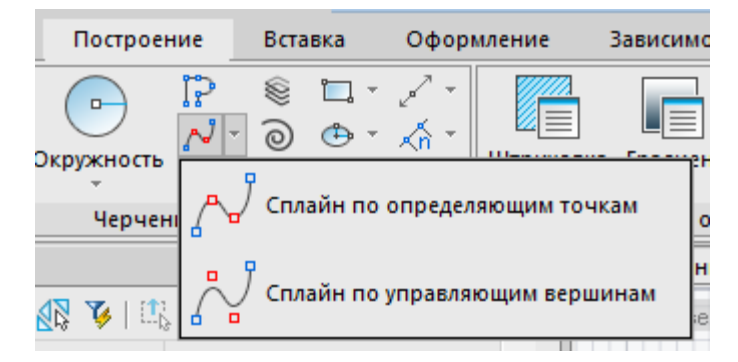

## Новый тип ручек

Для редактирования сплайнов в режиме определяющих точек реализован новый тип ручек, позволяющих изменять направления касательных векторов:

| Сво | йства             |                    | ąΧ | Без имени1* 🗙       |     |
|-----|-------------------|--------------------|----|---------------------|-----|
| +   | 5 6 K 🖾 🖾 🎸       | 🕮 🐝 📘 ×, 📀         |    | (+) Сверху) (2D кар | kac |
| 0   | Объекты           | Сплайн (2)         |    |                     |     |
| C   | Общие             |                    | +  |                     |     |
| з   | D-визуализация    |                    | +  |                     |     |
| •   | Определяющие точн | ки                 | -  |                     |     |
|     | Число определяю   | 4                  |    |                     |     |
| F   | азное             |                    | -  |                     |     |
|     | Способ            | Определяющие точки |    |                     |     |
|     | Степень           | 3                  |    |                     | 4   |
|     | Замкнуто          | *РАЗЛИЧНЫЕ*        |    |                     |     |
|     | Периодический     | Нет                |    | A                   | • / |
|     | Плоская проекция  | Да                 |    |                     | /   |
|     | Вектор касательно | *РАЗЛИЧНЫЕ*        |    |                     | ▶   |
|     | Вектор касательно | *РАЗЛИЧНЫЕ*        |    |                     |     |
|     | Вектор касательно | 0                  |    |                     |     |
|     | Вектор касательно | *РАЗЛИЧНЫЕ*        |    |                     |     |
|     | Вектор касательно | *РАЗЛИЧНЫЕ*        |    |                     |     |
|     | Вектор касательно | 0                  |    |                     |     |
|     | Допуск            | *РАЗЛИЧНЫЕ*        |    | 4                   |     |
|     | Длина             | *РАЗЛИЧНЫЕ*        |    |                     |     |
|     | Площадь           | *РАЗЛИЧНЫЕ*        |    |                     | _   |

#### Отрисовка вспомогательной линии

При создании сплайна добавлена отрисовка вспомогательной пунктирной полилинии, соединяющей в зависимости от способа построения определяющие точки или управляющие вершины сплайна. Добавлена возможность выполнять привязку к точкам данной полилинии.

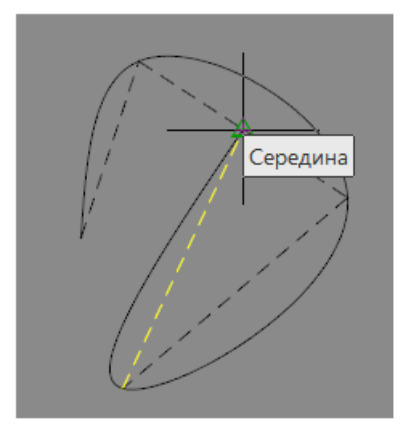

По завершении построения сплайна вспомогательная полилиния удаляется.

## Привязка к начальной точке

При построении сплайна реализована возможность привязки к его начальной точке.

#### Команда «Упростить сплайн»

По просьбам пользователей добавлена возможность оптимизации сплайнов путём управления точностью его аппроксимации и задания максимального количества точек. Команда **Упростить сплайн** (SIMPLIFYSPLINE).

## Команда «Экспорт листа в модель»

Реализована команда **ЭкспортВЭЛиста** (ExportLayout), позволяющая экспортировать все видимые объекты текущего листа в пространство модели нового чертежа.

## Команда «Смена пространства»

Новая команда **СМЕНАПРОСТР** (CHSPACE) осуществляет перемещение выбранных объектов из пространства модели (видового экрана на листе) в пространство листа, а также из пространства листа в видовой экран, расположенный на листе.

## Размеры

#### Команда «Наклонить размер»

Реализована новая команда **Наклонить размер** (DimOblique), позволяющая изменять угол наклона одного или нескольких ранее проставленных размеров.

## Команда «Угловой ординатный»

Добавлена возможность простановки угловых ординатных размеров (команда dimAOrd).

## Печать

## Встроенный растровый принтер

Подключен Встроенный растровый принтер для вывода данных в растровые файлы поддерживаемых форматов:

|                | Встроенный растровый пр                            | интер                      | ×     |
|----------------|----------------------------------------------------|----------------------------|-------|
| Размер и орг   | иентация бумаги                                    |                            |       |
| ISO A4 (210.00 | ) x 297.00 мм)                                     | ~                          |       |
| • Книжная      | А ОАльбомная А                                     | Т/дюйм:                    | 300 🗸 |
| Тип растра:    | Монохромный 🗸 2480 Х 3508 пик                      | селей <mark>(</mark> 1.038 | M)    |
| Тип файла:     | Tagged Image File (TIF) (*.tif)                    | ~                          | ß     |
| Linen e Suuree | Tagged Image File (TIF) (*.tif)                    |                            |       |
| настроики со   | Tagged Image File (TIFF) (*.tiff)                  |                            |       |
| 💿 Показыва     | JPG (* ipg)                                        |                            |       |
| ОИспользо      | JPEG (*.jpeg)<br>Portable Network Graphics (*.png) |                            |       |
| Папка:         | ZSoft PCX (".pcx)                                  |                            |       |

## Встроенный DWF-принтер

Добавлен новый виртуальный принтер - Встроенный DWF-принтер.

## Встроенный DWFx-принтер

Добавлен ещё один новый виртуальный принтер - Встроенный DWFxпринтер.

## Печать изометрических видов

Доработан механизм вывода на печать изометрических видов при задании области печати с помощью **Рамки**.

## Проверка настроек печати

Добавлена проверка настроек печати, выполненных в сторонних программах. При обнаружении таких настроек вызов команды **Печать** сопровождается сообщением:

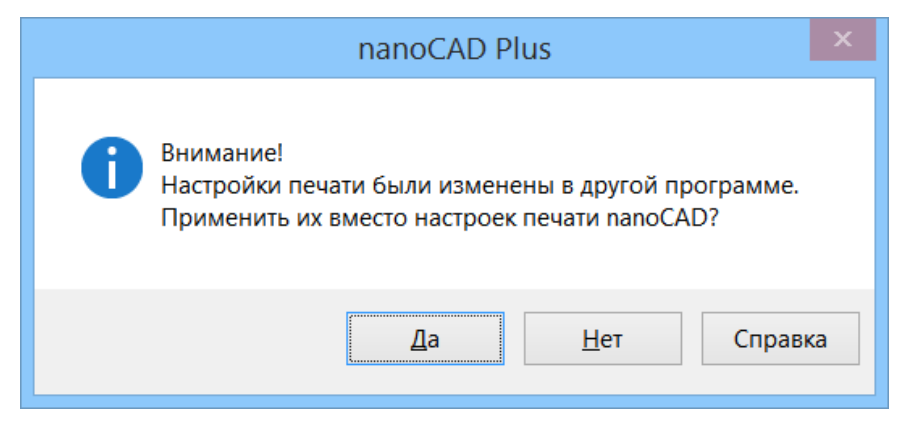

## Улучшенный предварительный просмотр печати

В диалоге **Предварительный просмотр** добавлена возможность задавать количество выводимых на печать экземпляров. Параметр недоступен при печати в файл.

В окне предварительного просмотра:

- увеличена скорость отображения;
- улучшено качество изображения;
- устранены артефакты при зуммировании, панорамировании изображения, а также при изменении размера окна предварительного просмотра и диалога Печать.

## Слои

## Команда «Предыдущее состояние слоёв»

Добавлена новая команда 🖆 СлойП (LayerP), позволяющая последовательно возвращать предыдущие состояния и свойства слоёв.

## Выбор группы слоёв

Изменена логика выбора группы слоёв с использованием клавиш **SHIFT** и **CTRL**. Теперь логика выбора в диалоге **Слои** соответствует логике, реализованной в Проводнике Windows.

|                        | Слои             |                   |                |       |      |         |               |                  |              |              |     |                  |     |
|------------------------|------------------|-------------------|----------------|-------|------|---------|---------------|------------------|--------------|--------------|-----|------------------|-----|
| Текущий слой : 0       | Текущий слой : 0 |                   |                |       |      |         |               |                  |              |              |     |                  |     |
| 参容容 ★ ◆                | <u>*</u>         | ⊾×  ≫  <b>€</b>   |                |       |      |         |               |                  |              |              |     |                  | 0   |
| Bce                    | <b>«</b>         | Имя               | Q              |       |      | Цвет    | Тип линий     | Вес линий        | Прозрачность | Стиль печати | 9   | <b>t</b> @       | Поя |
| Конфигурации слоев     | <b>«</b>         |                   | Q              |       |      | белый   | Сплошная      | ———По умолчанию  |              |              | 8   | lo               |     |
|                        |                  | Слой1             | Q              |       |      | белый   | Сплошная      | ———По умолчанию  |              |              | 8   | Г <mark>о</mark> |     |
|                        |                  | Слой10            | Q              |       |      | белый   | Сплошная      | ———По умолчанию  |              |              | 8   | lo               |     |
|                        |                  | Слой11            | Q              |       |      | белый   | Сплошная      | ———По умолчанию  |              |              | 8   | lo               |     |
|                        |                  | Слой12            | <b>S</b>       |       |      | белый   | ———— Сплошная | ———По умолчанию  |              |              | 8   | ō                |     |
|                        |                  | Слой13            | <b>S</b>       |       |      | белый   | ———— Сплошная | ———По умолчанию  |              |              | 8   | ō                |     |
|                        |                  | Слой14            | <b>P</b>       | 0     | ď    | белый   | ———— Сплошная | ———По умолчанию  | 0            | Цвет_7       | 8   | ō                |     |
|                        |                  | Слой2             | C              | ٥     | ſ    | 🗖 белый | ——— Сплошная  | ————По умолчанию | 0            | Цвет_7       | 9   | ō                |     |
|                        |                  | СлойЗ             | C              | ٥     | ſ    | 🗖 белый | ——— Сплошная  | ————По умолчанию | 0            | Цвет_7       | 9   | ō                |     |
|                        |                  | Слой4             | V              | 0     | ſ    | 🗖 белый | ———— Сплошная | ———По умолчанию  | 0            | Цвет_7       | 8   | o                |     |
|                        |                  | Слой5             | V              |       |      | 📐 белый | ———— Сплошная | ———По умолчанию  |              |              | 8   | ۰,               |     |
|                        |                  | Слойб             | V              |       |      | 📐 белый | ———— Сплошная | ———По умолчанию  |              |              | 8   | ۰,               |     |
|                        |                  | Слой7             | V              |       |      | 📐 белый | ———— Сплошная | ———По умолчанию  |              |              | 8   | ۰,               |     |
|                        |                  | Слой8             | V              |       | ď    | 📐 белый | ———— Сплошная | ———По умолчанию  |              |              | 8   | ١¢               |     |
|                        |                  | Слой9             | <mark>0</mark> | 0     | ſ    | 🗖 белый | ———— Сплошная | ———По умолчанию  | 0            | Цвет_7       | 9   | ō                |     |
| < >                    |                  |                   |                |       |      |         |               |                  |              |              |     |                  |     |
| 🗌 Инвертировать фильтр | Bce :            | отображается слое | з 15 в         | всего | слое | в 15    |               |                  |              |              |     |                  |     |
|                        |                  |                   |                |       |      |         |               |                  |              | Закрыть      | Спр | равка            | ,   |

Например, чтобы выбрать группу слоёв как на скриншоте

нужно выполнить следующую последовательность действий:

- щёлкнуть на Слое1;
- нажать клавишу SHIFT и щёлкнуть на Слое14;
- отпустить SHIFT, нажать CTRL и щёлкнуть на Слое5;
- не отпуская клавишу CTRL, нажать SHIFT и щёлкнуть на Слое 8.

#### Оптимизация составления списка слоёв

Оптимизирована процедура составления списка слоёв конфигурации: существенно увеличена скорость отображения списка слоёв, особенно если количество слоёв в конфигурации исчисляется сотнями.

## Проверка стандартов

#### Команда «Параметры проверки»

Для вызова диалога «Параметры проверки» добавлена команда **ПАРАМСТАНДАРТЫ** (STANDARDSSETTINGS).

#### Строка состояния

Изменено поведение кнопки проверки стандартов САПР: теперь кнопка отображается в строке состояния только в том случае, если к документу был подключен файл стандартов.

Добавлена гиперссылка для открытия диалога **Настройка стандартов** во всплывающей подсказке у кнопки проверки стандартов:

| 1 | 🜒 Отсутствующий файл                                                                                                    | стандартов |        |          | $\sim$ |  |  |  |  |
|---|----------------------------------------------------------------------------------------------------|------------|--------|----------|--------|--|--|--|--|
| I | Не удалось обнаружить один или более подключенных к чертежу файлов стандартов.<br>Для поиска этих файлов необходимо использовать диалоговое окно "Настройка стандар<br>Настройка стандартов |            |        |          |        |  |  |  |  |
|   | <u>\</u>                                                                                                    |            |        |          |        |  |  |  |  |
|   | МОДЕЛЬ 💣 🖵                                                                                                    | - 🐼 💡 🐼    | m1:100 | MQQQ0006 |        |  |  |  |  |

# Изменение поведения привязки в трехмерной среде

Изменилось поведение привязки в трехмерной среде. Если установлен визуальный стиль с тонированием граней и поверхностей и переменная OSNAP3DTOP включена (= ON), то привязка будет производиться к характерным точкам того объекта, на который наведен курсор. В том случае, если установлен каркасный визуальный стиль, или переменная OSNAP3DTOP выключена (= OFF), привязка будет осуществляться как и раньше ко всем узлам всех объектов.

# Поддержка Мн-блоков

Реализована полноценная поддержка прямоугольных массивов блоков (Мнблоков), созданных в сторонних программах командой **МВСТАВИТЬ** (MINSERT).

## Улучшение команды «Создать аналог»

Возможности команды расширены: теперь она умеет создавать **мультивыноски** и **таблицы .dwg**.

## Построение эллипса

Реализована системная переменная **PELLIPSE**, определяющая тип создаваемого эллипса:

- при значении 0 создаётся реальный эллипс;
- при значении 1 создаётся представление эллипса в виде 2Dполилинии.

# Редактирование областей при помощи ручек

Реализована возможность редактирования контура **Областей** (Region) при помощи ручек.

Доступны 2 режима редактирования:

- Режим перемещения области при помощи центральной (квадратной) ручки
- Режим изменения контура области при помощи контурных ручек

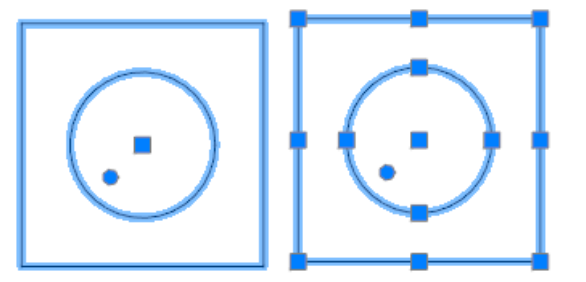

Переключение режима редактирования осуществляется круглой ручкой.

## Утилиты

#### Удаление невидимых прокси-объектов

В команде **УДЛПРОКСИ** (RMPROXY) добавлена возможность отдельного удаления прокси-объектов, не имеющих графического представления:

| Командная строка —                                                                                                    | x |
|----------------------------------------------------------------------------------------------------|---|
| Правка                                                                                                    |   |
| Не найдено приложение: AecSchedule70<br>Product Desc: Autodesk Architectural Desktop 2007<br>Company: Autodesk,Inc.<br>WEB Address: www.autodesk.com<br>Общее количество заместителей: 2<br>Количество объектов (без графики): 2<br>Количество примитивов без графики: 0<br>Количество примитивов в контурном виде: 0<br>Количество примитивов в нормальном виде: 0 | ^ |
| RMPROXY,УДЛПРОКСИ - Удаление прокси-объектов                                                                                                    | ~ |
| Выбор объектов или [ <u>?/Чертеж</u> /Неграфическиепрокси]:                                                                                                    |   |

# Настройка

# Настройка задержки отображения списка автоподбора команд

Для функции автоподбора в командной строке добавлена возможность задания времени задержки отображения списка подобранных вариантов:

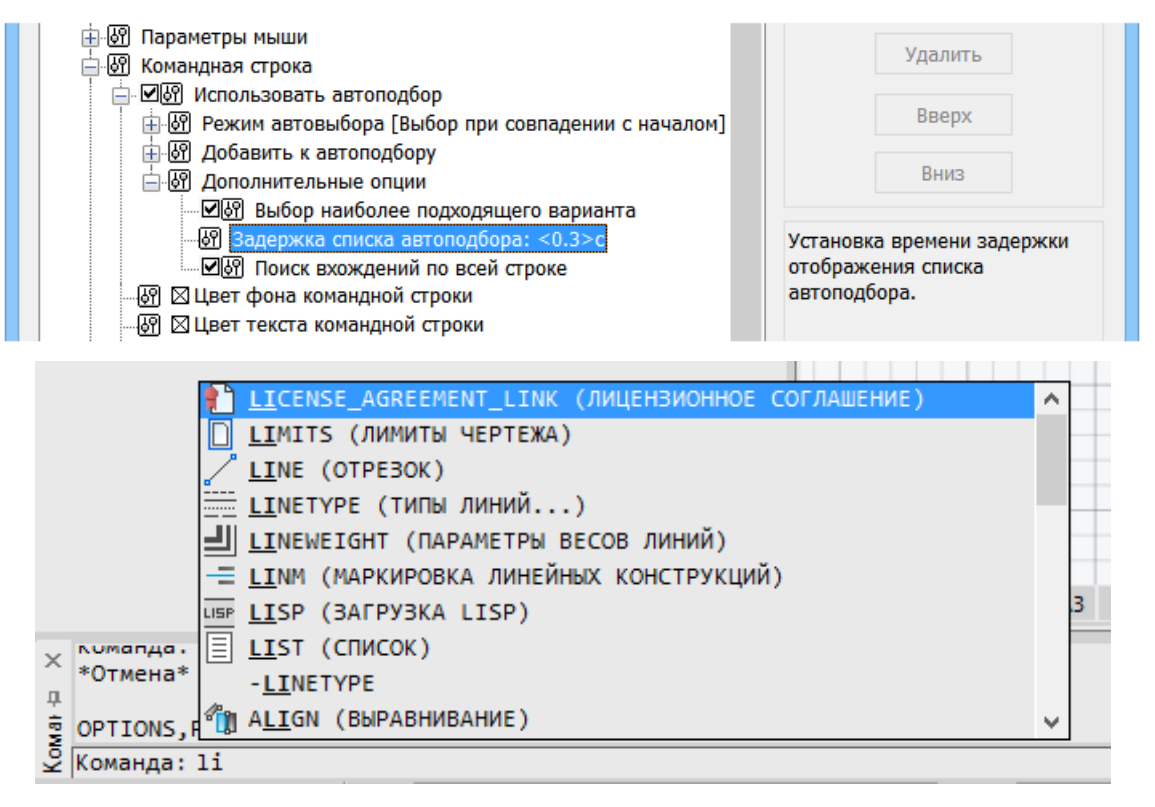

# Степень затенения объектов на заблокированных слоях

Регулирование степени затенения объектов, расположенных на заблокированных слоях. Степень затенения определяется переменной LAYLOCKFADECTL, зачение которой можно поменять в диалоге Настройки опцией Выбор > Затенение объектов > Заблокированные слои:

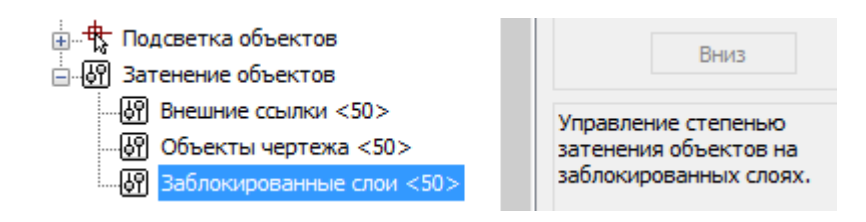

## Отображение скрытых объектов

Расширены возможности **Диспетчера чертежа** по управлению видимостью объектов. В новой версии программы стало возможным сделать видимыми на экране так называемые «скрытые» объекты, то есть объекты, для которых в базе данных чертежа задано свойство «невидимый». Выбрав соответствующую опцию в контекстном меню **Диспетчера чертежа**, можно сделать видимыми как отдельный объект, так и группу объектов:

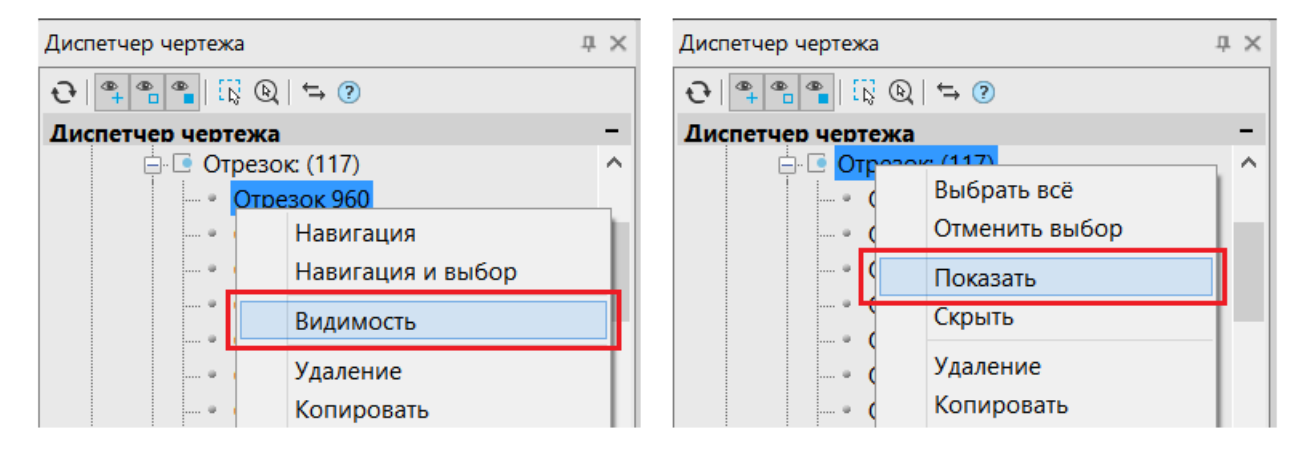

#### Функциональная панель «Инструменты»

Обновлён состав инструментов функциональной панели Инструменты. Добавлены блоки по ГОСТ 2.784-96, ГОСТ 2.785-70, ГОСТ 2.788-74, ГОСТ 2.790-74, ГОСТ 2.791-74, ГОСТ 2.792-74, ГОСТ 2.793-79, ГОСТ 21.205-2016:

| Инструменты 🗘 🗴                                              |
|--------------------------------------------------------------|
|                                                              |
| Каталог блоков                                               |
| 🖃 🕾 Мои инструменты                                          |
| ⊕ <sup>[[]]</sup> Штриховки                                  |
| 🛱 🖼 Каталог блоков                                           |
| 🕀 🛅 Форматы                                                  |
| 🗄 🛅 Блок-схемы                                               |
| 🗄 🛅 ГОСТ 2.721-74 Обозначения условные графические в схемах  |
| 🗄 🛅 ГОСТ 2.730-73 Приборы полупроводниковые                  |
| 🖶 📅 ГОСТ 2.784-96 Элементы трубопроводов                     |
| 🗄 🛅 ГОСТ 2.785-70 Арматура трубопроводная                    |
| 🗄 🛅 ГОСТ 2.788-74 Аппараты выпарные                          |
| 🗄 🛅 ГОСТ 2.790-74 Аппараты колонные                          |
| 🗄 🛅 ГОСТ 2.791-74 Отстойники и фильтры                       |
| 🗄 🛅 ГОСТ 2.792-74 Аппараты сушильные                         |
| 🖶 🛅 ГОСТ 2.793-79 Элементы и устройства машин и аппаратов хи |
| 🗄 🛅 ГОСТ 21.205-2016 Условные обозначения элементов трубопр  |
| 🗄 📅 Таблицы                                                  |

# Настройка пользовательского интерфейса

## Выгрузка частичных файлов

В диалоге Настройка пользовательского интерфейса (НПИ, INTERFACE) реализована возможность выгрузки текущего частичного конфигурационного файла:

|   |        | Нас                                 | тройка | а пользоват     | ельског  | о интерфейса     |  |
|---|--------|-------------------------------------|--------|-----------------|----------|------------------|--|
| ¢ | айл    | n                                   |        | _               |          |                  |  |
|   | ל<br>ק | Открыть<br>Загрузить частичный файл |        | CAD Plus 10.5\  | ImagePCI | ouds.cfg         |  |
|   | Ī      | Выгрузить текущий частичный файл    |        | а над объектам  | ии       | Подсказки        |  |
|   | L      | Импорт сочетаний клавиш             |        | ли инструментов |          | Строка состояния |  |
| E | 1      | Сохранить                           |        |                 | Все ин   | струменты        |  |
| U | 7      | Сохранить как                       |        |                 | Поиск и  | інструмента      |  |
| - |        | Выход                               |        |                 |          |                  |  |

## Перенос сочетаний клавиш из других файлов

В диалоге **Настройка пользовательского интерфейса** (**НПИ**, **INTERFACE**) добавлена возможность импортировать сочетания клавиш из файлов .cuix и .cfg:

|                                     |                                                               |              | Настройк     | а пользо                                         | ват    | ельско | ого интерфейса             |  |  |  |
|-------------------------------------|---------------------------------------------------------------|--------------|--------------|--------------------------------------------------|--------|--------|----------------------------|--|--|--|
| Файл                                | л                                                             |              |              | _                                                |        |        |                            |  |  |  |
| 🗁<br>स्म                            | <ul> <li>Открыть</li> <li>Загрузить частичный файл</li> </ul> |              |              | anosoft\nanoCAD Plus 10.5\Config\nCadPlusC3D.cfg |        |        |                            |  |  |  |
| Выгрузить текущий частичны          |                                                               |              | й файл       | ли инстру                                        | мент   | гов    | Строка состояния           |  |  |  |
|                                     | Импорт соче                                                   | таний клавиш |              | і над объ                                        | екта   | ии     | Подсказки                  |  |  |  |
| B                                   | Сохранить                                                     |              |              |                                                  | ^      | Все и  | нструменты                 |  |  |  |
| 🕎 Сохранить как                     |                                                               |              |              |                                                  |        | Поиск  | инструмента                |  |  |  |
| -1                                  | 된 Выход                                                       |              |              |                                                  |        | 🧖 A    | DAPTIVEBLUR - AdaptiveBlur |  |  |  |
| Вк                                  | <br>ладки                                                     | ShowTabs     | Alt+T        |                                                  |        | a      | ddcopy - addcopy           |  |  |  |
| Bc                                  | тавить                                                        | Paste        | Ctrl+V       |                                                  |        | A      | L - al                     |  |  |  |
| Bc                                  | тблок                                                         | PasteBlock   | Ctrl+Shift+V |                                                  |        | a      | pptrailer                  |  |  |  |
| Вы                                  | бвсе                                                          | SelectAll    | Ctrl+A       |                                                  |        | A      | RRANGE - arrange           |  |  |  |
| Вы                                  | ірезать                                                       | Cut          | Ctrl+X       |                                                  |        | В      | EEP - beep                 |  |  |  |
| Вы                                  | іход                                                          | Exit         | Ctrl+Q       |                                                  |        | В      | UILDCONTOUR - BuildContour |  |  |  |
| ВЭ                                  | крПерекл                                                      | CYCLEVIEWPOR | R1 Ctrl+R    |                                                  | $\sim$ | C      | ANCELCURCMD - CancelCurCmd |  |  |  |
| Создать сочетание Удалить сочетание |                                                               |              |              |                                                  |        | cl     | hoosers                    |  |  |  |

## Изменения пользовательского интерфейса

## Добавление утилит в меню

Команда отображения свойств чертежа, а также утилиты аудита, проверки и работы с документом добалены в меню приложения и контекстное меню закладки документа.

|                               | → <b>- 🔒</b> 📮           |                                                                                                  |   |
|-------------------------------|--------------------------|--------------------------------------------------------------------------------------------------|---|
| Создать 🕨                     | <b>С</b> войства чертежа | Без иманиот                                                                                      |   |
| Открыть 🕨                     | Проверка документа       | Открыть папку этого файла     Открыть папку этого файла в Проводнике     Копировать путь к файлу |   |
| Сохранить                     | Ф Проверка геометрии     | Сохранить как                                                                                    |   |
| Сохранить как                 | Восстановление документа | Сохранить все                                                                                    |   |
| Вставка 🕨                     | Очистка документа        | <ul> <li>Закрыть</li> <li>Закрыть все</li> <li>Закрыть все, кроме этого файла</li> </ul>         |   |
| Импорт •                      | Конвертирование в 2D     | 1 ВЭкран                                                                                         |   |
| Экспорт                       | и Конвертирование PDF    | 2 ВЭкрана вертикально     2 ВЭкрана соризонтально     3 ВЭкрана                                  |   |
| <b>ZIP</b> Сформировать пакет | Перекодировка текста     | 4 ВЭкрана                                                                                        |   |
| Печать •                      |                          |                                                                                                  | - |
| Утилиты                       | Полезные дополнения      | Свойства чертежа                                                                                 |   |
| Закрыть                       |                          |                                                                                                  |   |
|                               | 👬 Настройка 🛛 🚽 Выход    | То Перекодировка текста                                                                          |   |

## Многострочные атрибуты

Реализована системная переменная **ATTIPE**, отвечающая за внешний вид панели **Формат текста** при создании/редактировании многострочных атрибутов.

• При **ATTIPE = 0** отображается сокращенная панель форматирования:

|  | $\Leftrightarrow  \Leftrightarrow $ | ОК |
|--|-------------------------------------|----|
|--|-------------------------------------|----|

• Отображение полной панели соответствует значению **ATTIPE = 1**:

| FOCT 2.304 | ✓ ▲≡CS_Gost2304.shx ✓ 250 | ✓ A A A A            |              |
|------------|---------------------------|----------------------|--------------|
|            | 🗐 🚋 aA Aa 🕺 🗮 🗮           | 0/ 0.000 ♠ ♀ 1.000 ♠ | ∎По слою 🗸 🕺 |

## Объектная привязка

Реализован прямой переход на вкладку **Объектная привязка** диалога **Режимы черчения** по команде **Настройка** кнопки **оПривязка** в строке состояния.

## Диалог «Выбор объектов»

Добавлена дополнительная возможность включения/отключения отображения диалога **Выбор объектов** сочетанием клавиш **CTRL+W**.

## Динамический ввод при построении прямоугольника

Подключен динамический ввод при создании прямоугольника по 2-м точкам.

#### Конвертирование в 2D

При выборе объектов для конвертирования по умолчанию установлена опция **Все**.

#### Панель инструментов «Сервис»

Добавлена новая панель инструментов Сервис:

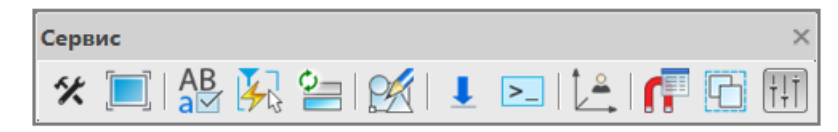

## Индикатор прогресса выполнения операций

Теперь индикатор прогресса выполнения операций в строке состояния во время своей работы не скрывает расположенные справа от него кнопки строки состояния.

#### Улучшение эргономики

В новой версии продолжена большая дизайнерская работа по совершенствованию графического интерфейса программы: переработан очередной пакет иконок, внесён ряд улучшений в визуальные стили **Графит** и **Светлый**.

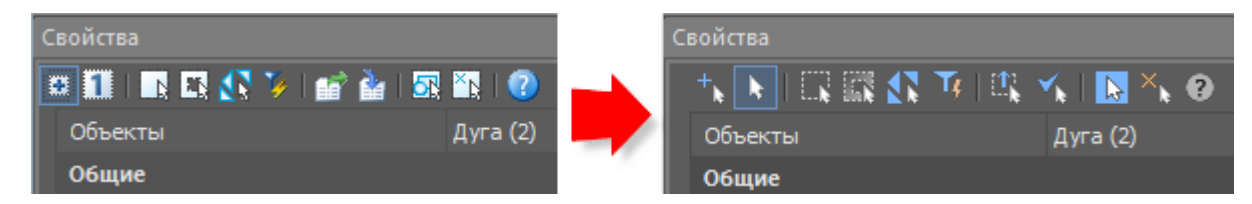

# Импорт/Экспорт

### C3D

Реализована возможность обмена данными в формате C3D, разрабатываемого компанией C3D Labs. Импорт/экспорт данных в формате C3D доступен при работе с геометрическим ядром C3D.

## COLLADA

Добавлена поддержка формата **COLLADA**, предназначенного для обмена данными между 3D приложениями.

# Диалог импорта облаков точек из текстовых файлов

При импорте облаков точек из текстовых форматов (команда NPC\_IMPORT

теперь отображается специальный диалог мастера импорта, позволяющий правильно интерпретировать данные.

| имвол-разделитель:                                                                                                    |                                                                                                    | 1                                                                                                    |  |  |  |  |  |  |  |
|----------------------------------------------------------------------------------------------------|----------------------------------------------------------------------------------------------------|----------------------------------------------------------------------------------------------------|--|--|--|--|--|--|--|
| точка с запятои                                                                                                    | Табуляция                                                                                                    | запятая                                                                                                    |  |  |  |  |  |  |  |
| 🖌 пробел                                                                                                    | другой:                                                                                                    |                                                                                                    |  |  |  |  |  |  |  |
| Учитывать последовательные разделители: · · · · · · · · · · · · · · · · · · ·                                                      |                                                                                                    |                                                                                                    |  |  |  |  |  |  |  |
| анные полей                                                                                                    |                                                                                                    |                                                                                                    |  |  |  |  |  |  |  |
| (Восток): 1 🗸 У                                                                                                    | (Север): 2 V Z (Высота):                                                                                                    | 3 🗸                                                                                                    |  |  |  |  |  |  |  |
|                                                                                                    |                                                                                                    |                                                                                                    |  |  |  |  |  |  |  |
| нтенс. 🗸 🗸 К                                                                                                    | расный 🗸 Зеленый                                                                                                    | ✓ Синий                                                                                                    |  |  |  |  |  |  |  |
| нтенс. 🗸 К                                                                                                    | расный 💙 Зеленый                                                                                                    | ∀ Синий                                                                                                    |  |  |  |  |  |  |  |
| Інтенс. 🛛 🗸 К                                                                                                    | расный 💙 Зеленый                                                                                                    | ∨ Синий                                                                                                    |  |  |  |  |  |  |  |
| Інтенс. 🛛 👻 К<br>Образец данных анализ<br>Х                                                                                        | расный УЗеленый<br>за<br>Y Z                                                                                                    | ✓ Синий                                                                                                    |  |  |  |  |  |  |  |
| нтенс. У К<br>Образец данных анализ<br>Х<br>2206176.329987                                                                         | расный Y Зеленый<br>434880.860098 1                                                                                                    | Синий Синий А                                                                                                    |  |  |  |  |  |  |  |
| нтенс. У К<br>образец данных анализ<br>X<br>2206176.329987<br>2206170.450087                                                       | расный ¥ Зеленый<br>за<br>Y Z<br>434880.860098 1<br>434851.550098 1                                                                          | ✓ Синий                                                                                                    |  |  |  |  |  |  |  |
| нтенс. У К<br>Образец данных анализ<br>X<br>2206176.329987<br>2206170.450087<br>2206166.920087                                     | расный УЗеленый<br>за<br>Y Z<br>434880.860098 1<br>434851.550098 1<br>434886.659898 1                                                        | ✓ Синий                                                                                                    |  |  |  |  |  |  |  |
| нтенс. У К<br>образец данных анализ<br>X<br>2206176.329987<br>2206170.450087<br>2206166.920087<br>2206174.960087                   | расный У Зеленый<br>за<br>Y 2<br>434880.860098 1<br>434851.550098 1<br>434886.659898 1<br>434879.239998 1                                    | <ul> <li>✓ Синий</li> <li>Синий</li> <li>Саний</li> <li>Саний</li></ul> |  |  |  |  |  |  |  |
| нтенс. У К<br>образец данных анализ<br>X<br>2206176.329987<br>2206170.450087<br>2206166.920087<br>2206174.960087<br>2206168.920086 | расный Y Зеленый<br>XA Y Z 434880.860098 1 434851.550098 1 434886.659898 1 434879.239998 1 434876.489998 1                                   | ✓ Синий синий 58.620000 58.160000 58.570000 58.590000 58.290100                                                                                                    |  |  |  |  |  |  |  |
| нтенс. У К<br>Образец данных анализ<br>X<br>2206176.329987<br>2206170.450087<br>2206166.920087<br>2206168.920086<br>2206180.429986 | расный У Зеленый<br>за<br>Y Z 434880.860098 1<br>434851.550098 1<br>434856.659898 1<br>434879.239998 1<br>434876.489998 1<br>434859.120197 1 | <ul> <li>✓ Синий</li> <li>Синий</li> <li>Синий</li> <li>Саний</li> <li>Саний</li></ul> |  |  |  |  |  |  |  |

## Экспорт

## 3D PDF

Реализована возможность экспорта данных в **3D PDF**.

## DWF u DWFx

Добавлена возможность экспорта данных в форматы **DWF** и **DWFx**.

## PLY

В команде **Экспорт облака точек** (NPC\_EXPORT) добавлена возможность экспорта облака точек в формат \*.PLY - Polygon File Format, разработанный для хранения данных 3D сканеров. Формат позволяет хранить множество свойств объекта (цвет, прозрачность, нормали, текстурные координаты и т.д.)

#### **STL**

Добавлена возможность экспортировать данные в формате **STL** не только при использовании геометрического ядра C3D, но и с ядром ACIS.

# Публикация в CADLib

Добавлены команды для публикации объектов чертежа в базу данных для использования в программе **CADLib Модель и Архив**.

Команды доступны

- из ленты: Вывод > CADLib Проект
- из меню: Сервис > CADLib

Для того, чтобы выполнить публикацию, необходимо предварительно подключиться к базе данных CADLib Проекта.

После того, как модель будет опубликована, дальнейшая работа с ней осуществляется в программе **CADLib Модель и Архив**:

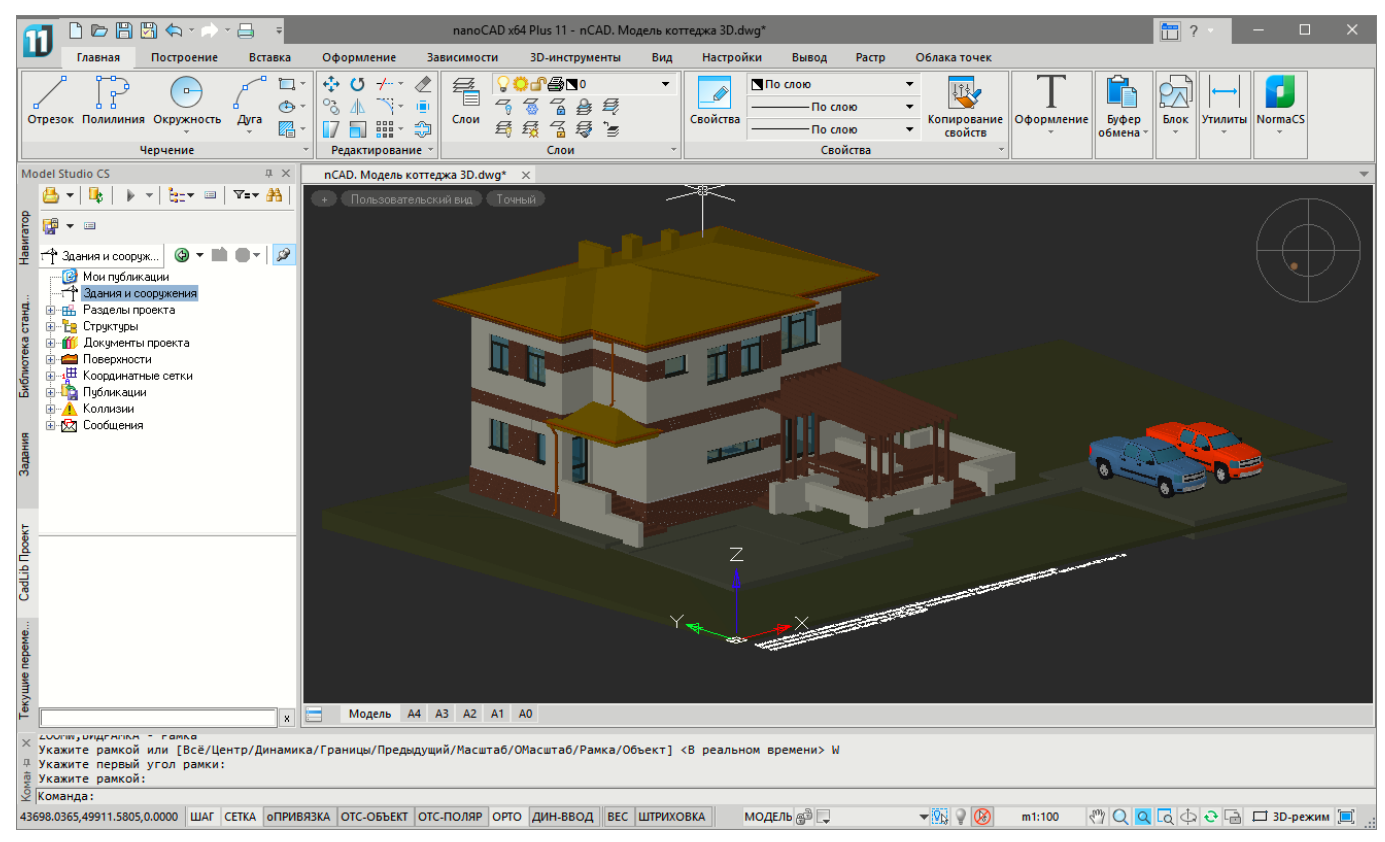

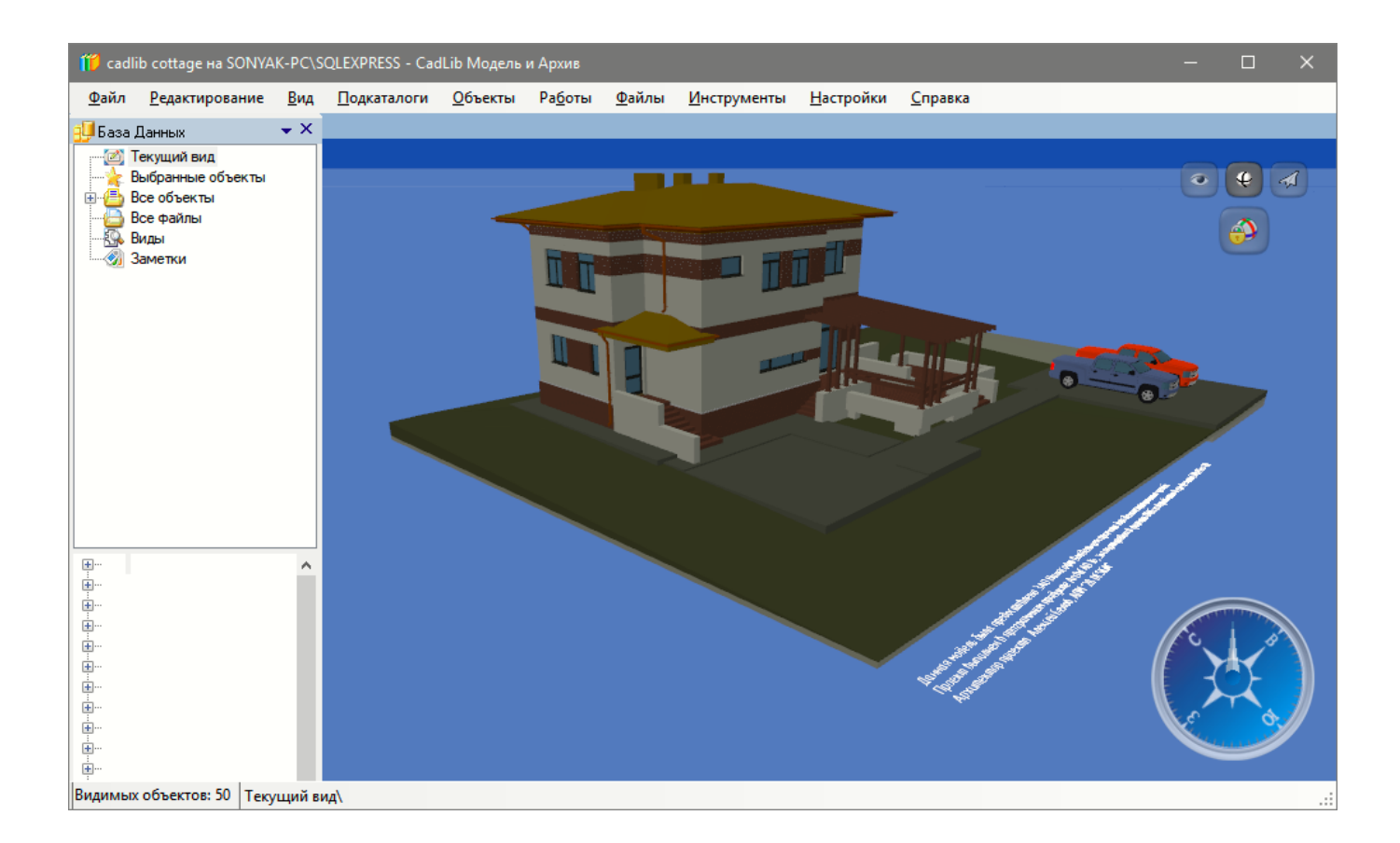

## Редактирование материалов

Расширены возможности редактирования материалов: функционал разнесен по трем панелям, появилась возможность редактировать параметры текстуры материала:

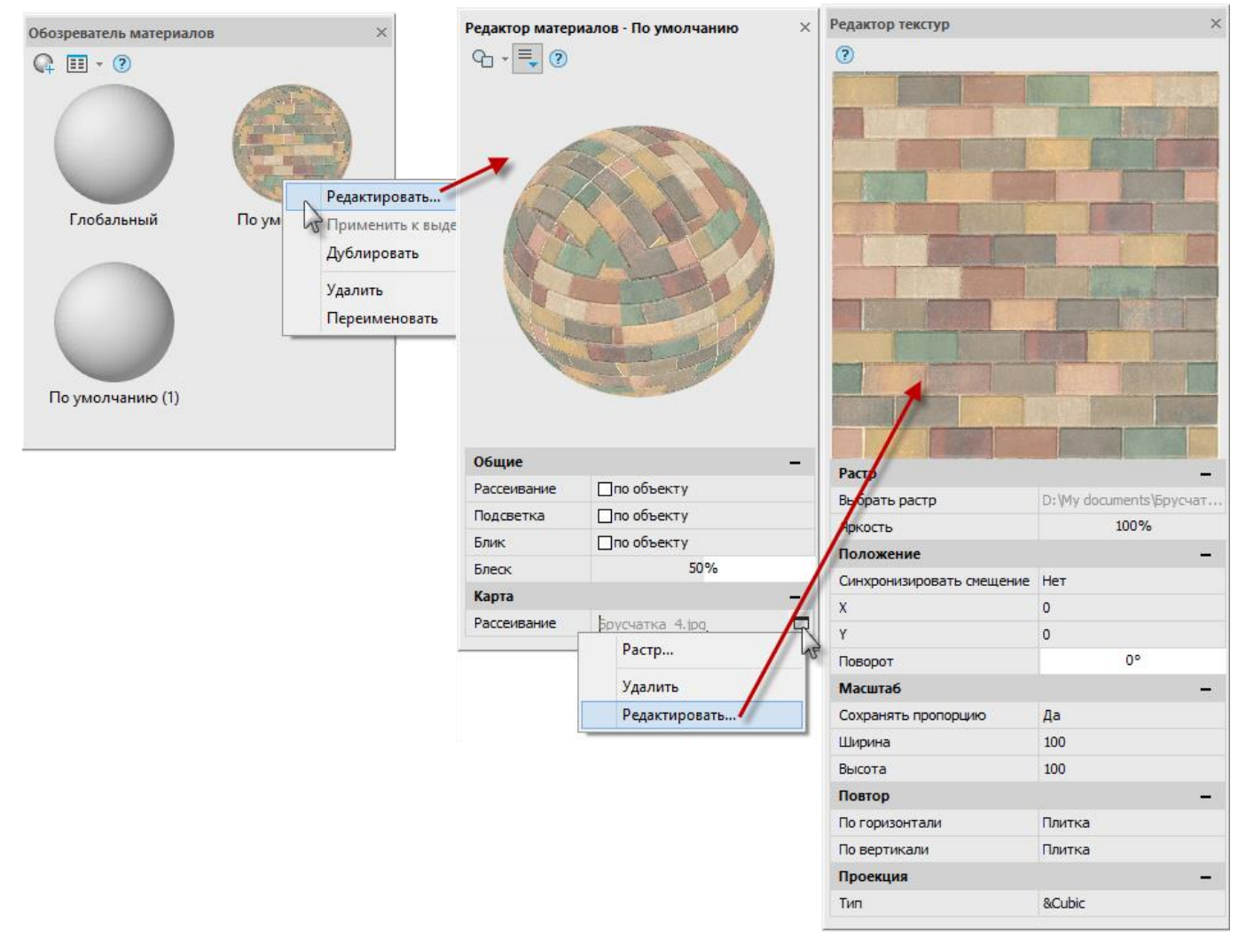

Редактирование материала вынесено из **Обозревателя материалов** на отдельную панель **Редактор материалов**. Новая функциональная панель **Редактор текстур** позволяет настроить параметры наложения текстуры материала и вызывается из меню кнопки , справа от имени файла текстуры.

# 3D-модуль

Добавлены команды создания и редактирования твердотельных объектов (3D-тел), совместимых с большинством САПР, использующих dwg-формат.

#### Создание твердотельных 3D-примитивов

Ряд новых команд позволяет создавать базовые твердотельные примитивы (3D-тела) **Ящик, Цилиндр, Конус, Сферу, Пирамиду, Клин, Тор** с помощью команд, доступных

- из ленты: ЗD-инструменты > 3D-Тела
- из меню: **3D** > **3D Тела**
- и из командной строки: 3DBOX, 3DCYLINDER, 3DCONE, 3DSPHERE, 3DPYRAMID, 3DWEDGE, 3DTORUS

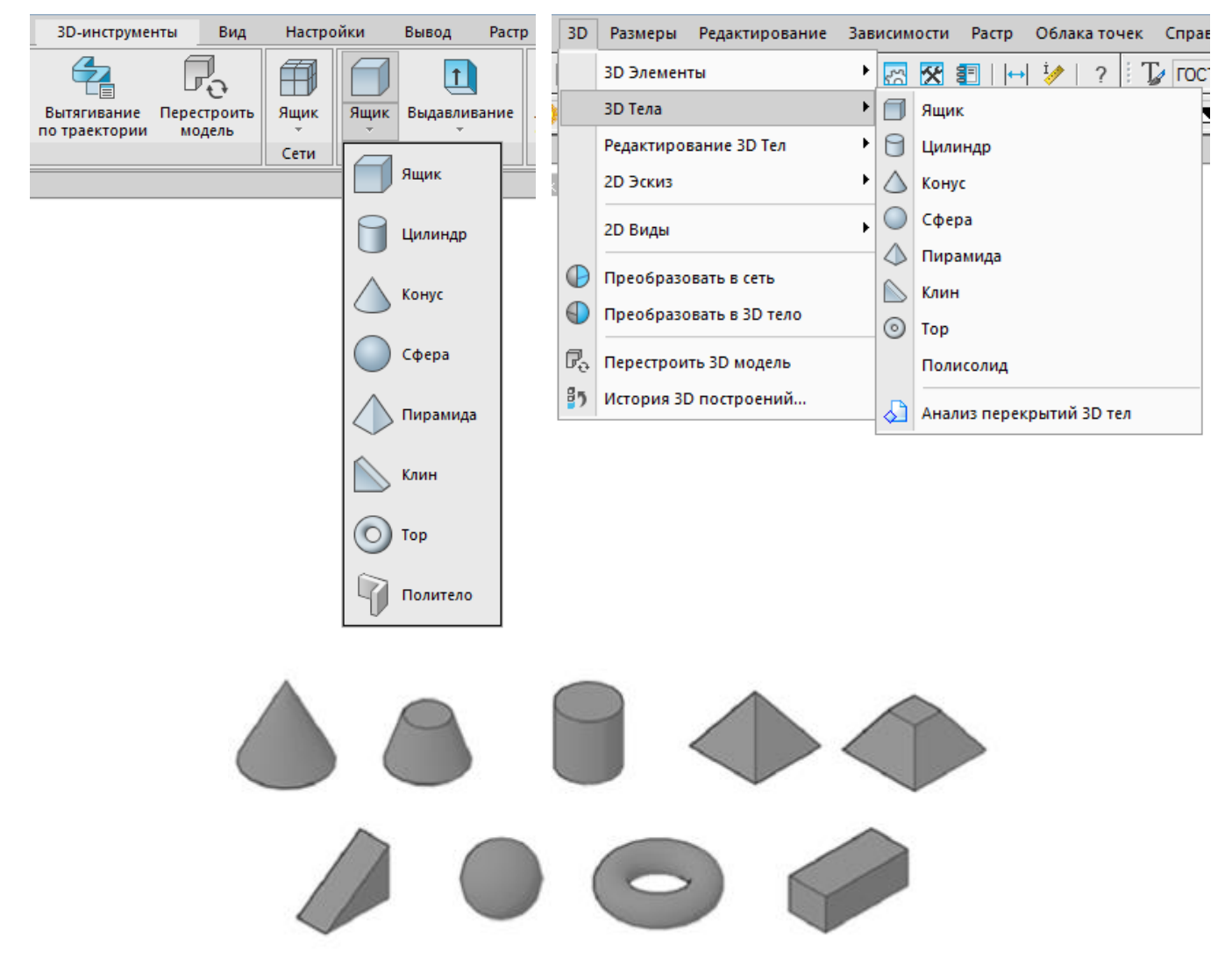

Созданные 3D-тела имеют собственные редактируемые свойства и интеллектуальные ручки.

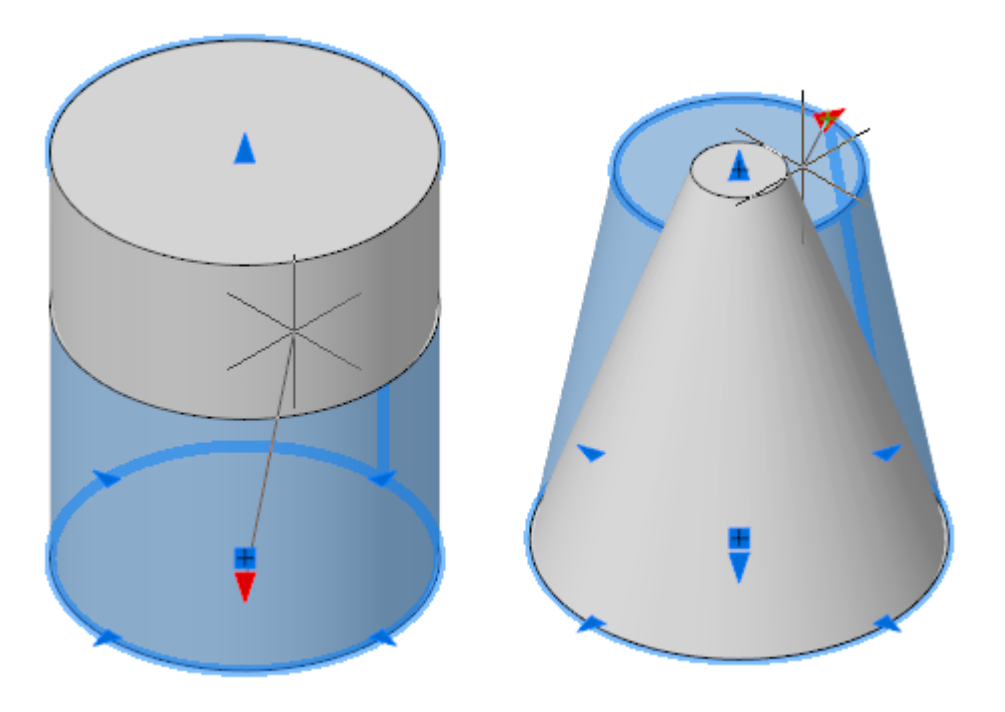

#### Политело

Для быстрого создания 3D-тел в форме стены можно использовать команду **Политело**.

Команда доступна

- из ленты: **3D-инструменты** > **3D-Тела** > **Политело**
- из меню: 3D > 3D Тела > Полисолид
- и из командной строки: **3DPOLYSOLID**

Процесс аналогичен созданию полилинии, включая прямолинейные и криволинейные сегменты, за исключением того, что здесь можно задать значения по умолчанию для параметров **Высота**, **Ширина** и **Выравнивание** получаемого 3D-тела.

С помощью этой команды также можно преобразовать в 3D-тела такие 2Dобъекты, как отрезки, полилинии, дуги и окружности.

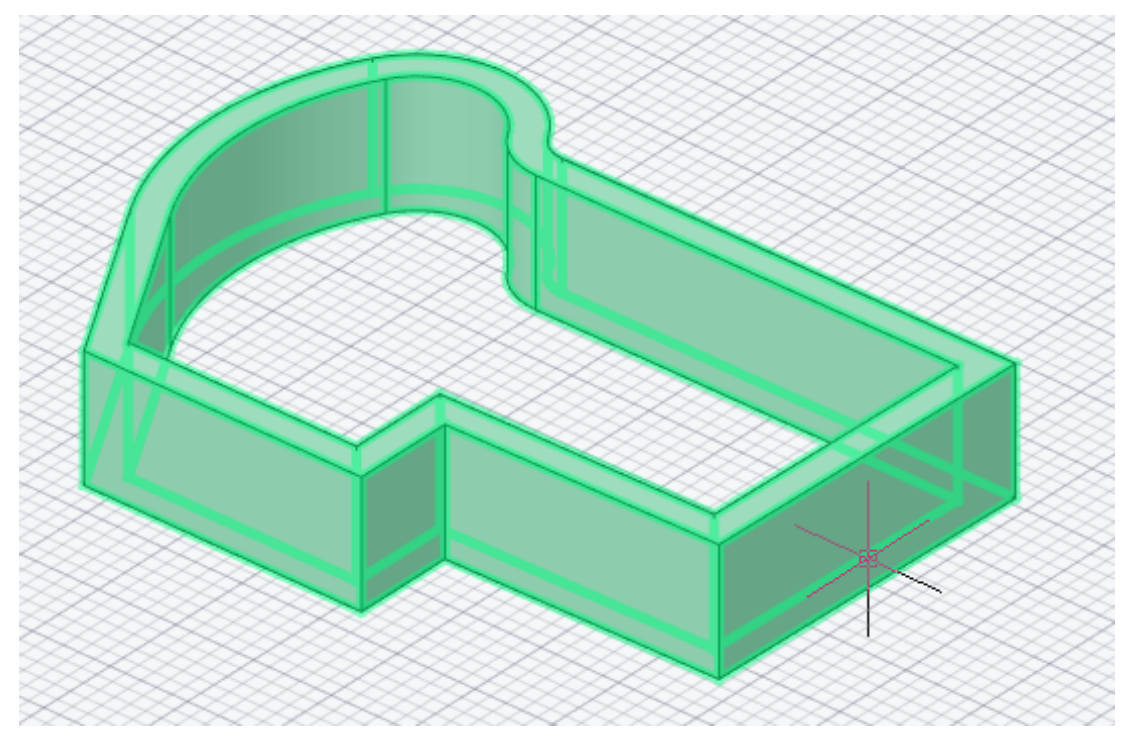

## Анализ перекрытий 3D-тел

Поиск областей, в которых имеются пересечения или наложения 3D-тел или поверхностей, с возможностью последующего сохранения этих областей в качестве 3D-тел.

Команда доступна

- из меню: 3D > 3D Тела > Анализ перекрытий 3D-тел
- и из командной строки: INTERFERE

С помощью команды **Анализ перекрытий 3D-тел** осуществляется поиск пересечений в объектах, состоящих из наборов 3D-тел или поверхностей. При проверке пространственных взаимодействий создаются временные объекты-тела

или поверхности и выделяются области пересечения моделей. Можно сравнить два набора объектов или проверить все 3D-тела и поверхности в файле чертежа.

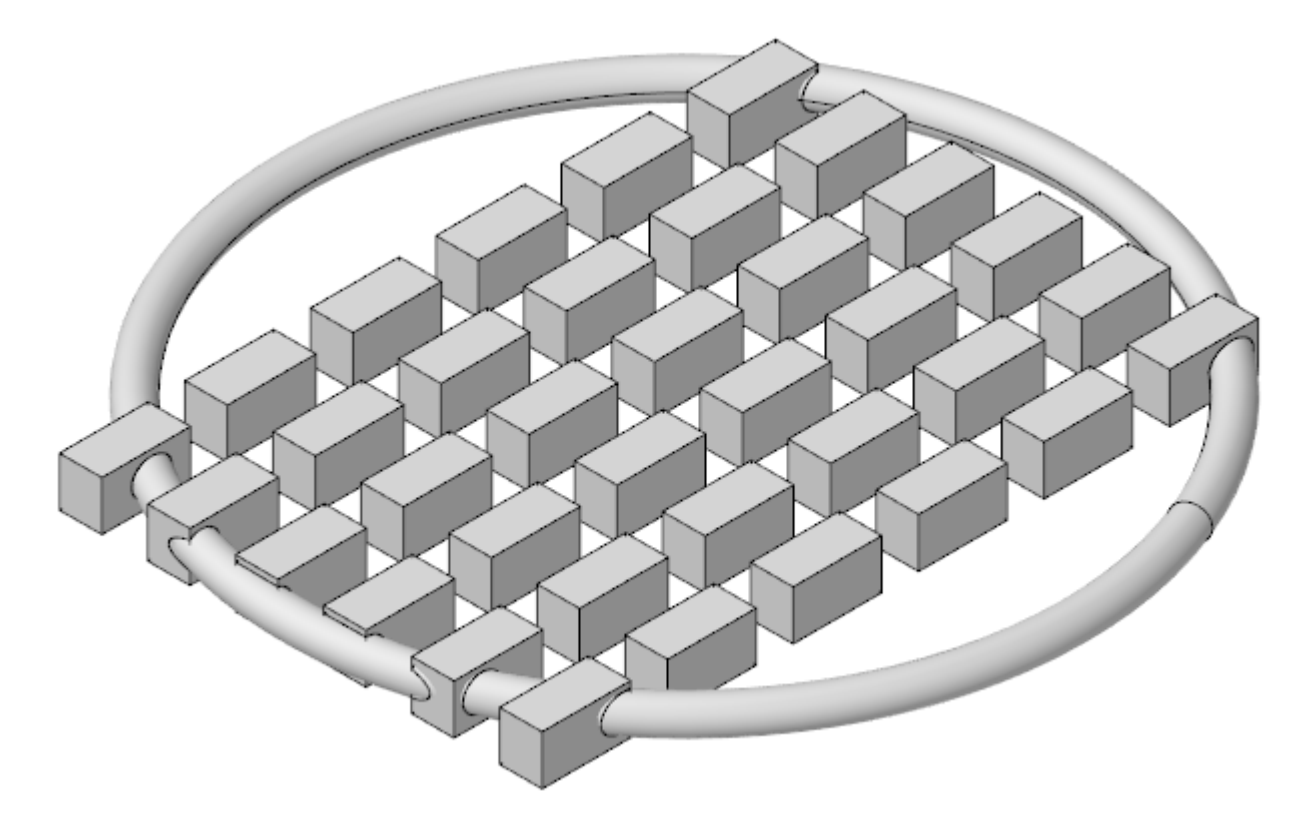

Во время операции проверки в диалоговом окне **Проверка взаимодействий** можно циклически перебирать объекты взаимодействий и выполнять их масштабирование. В этом окне можно также указать, следует ли удалять временные объекты, создаваемые во время проверки взаимодействий.

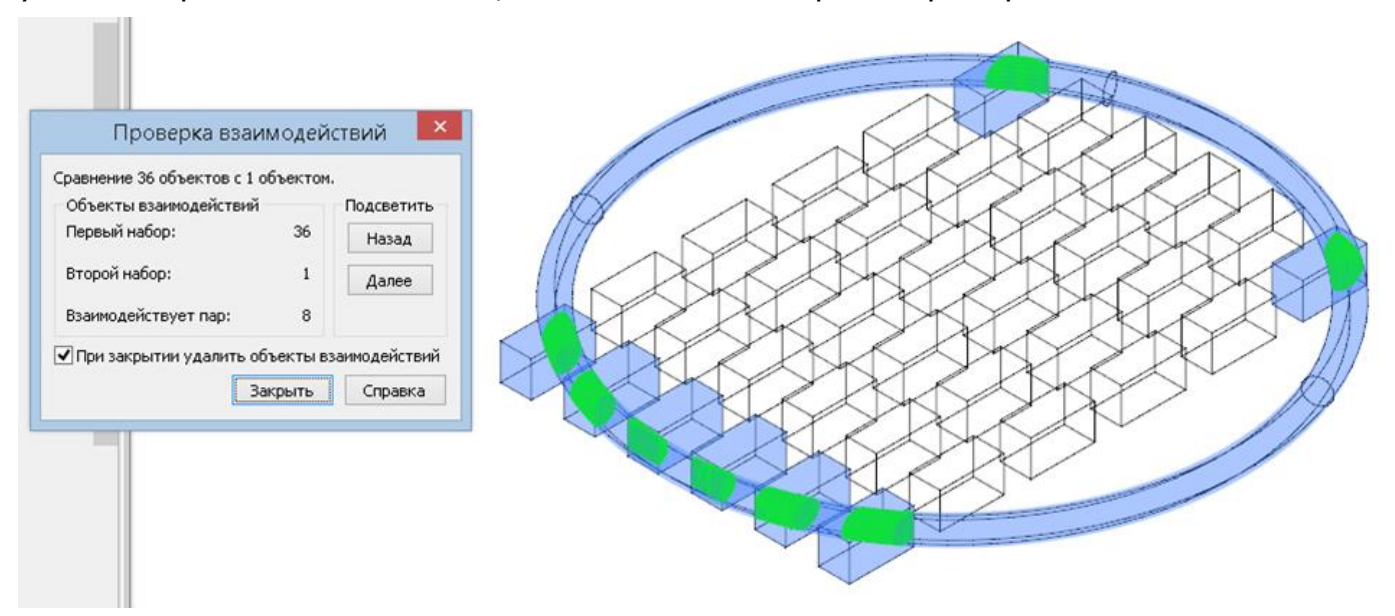

При снятии флажка **При закрытии удалить объекты взаимодействия**, временные объекты (3D-тела или поверхности) останутся после окончания работы команды.

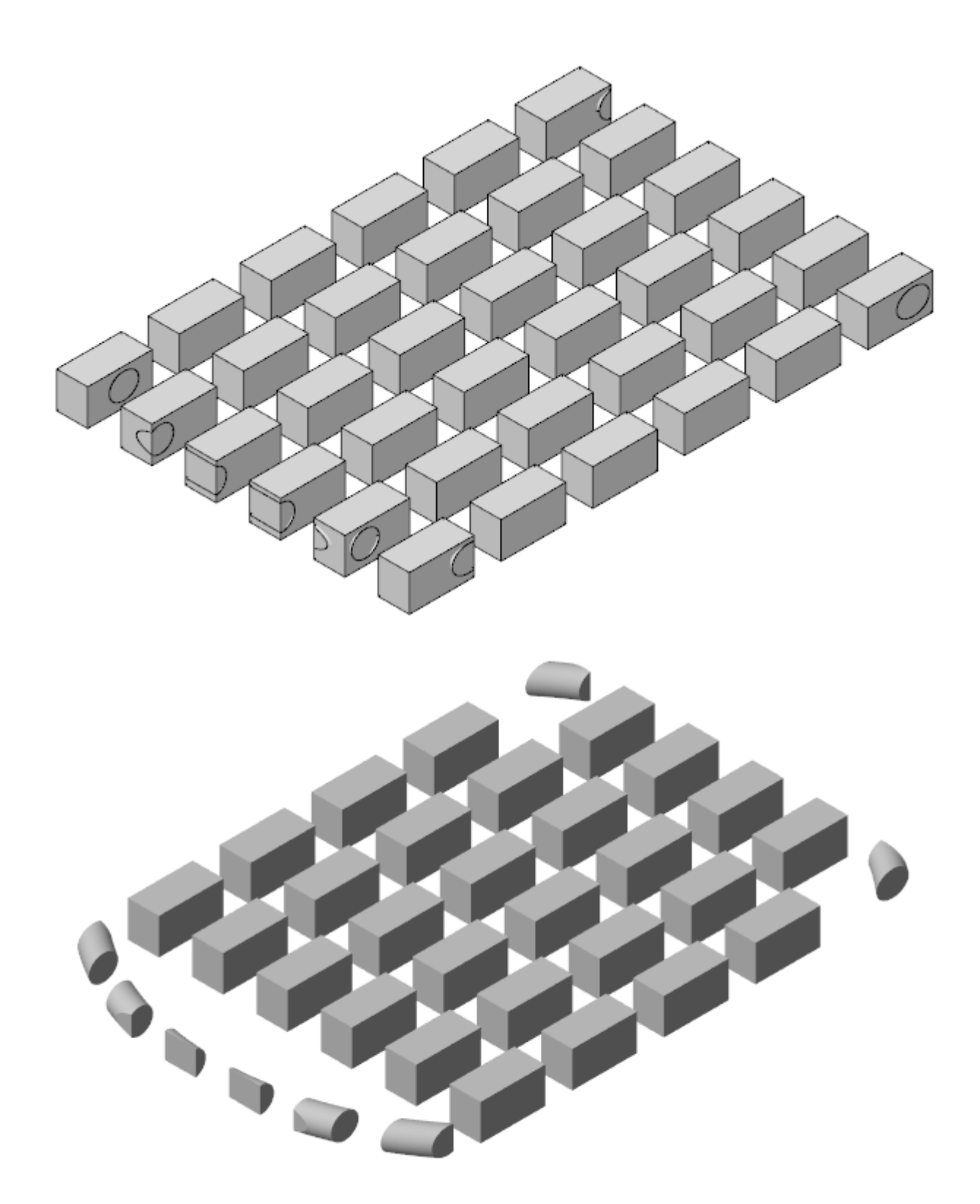

## Редактирование 3D-тел

Набор новых команд позволяет создавать более сложные 3D-тела и редактировать существующие. Команды доступны

- из ленты: **3D-инструменты** > **3D-Тела**
- из меню: **3D > Редактирование 3D Тел**
- и из командной строки

| 3D-инструменты Ви,        | ід Настройки | Вывод Растр       | Облака точек                                    | ЗD | Размеры               | Редактирование | Зав | исимо              | сти Растр   | Облака точек           | Справк                             |
|---------------------------|--------------|-------------------|-------------------------------------------------|----|-----------------------|----------------|-----|--------------------|-------------|------------------------|------------------------------------|
| Вытягивание Перестроит    | ть Ящик Ящик | П<br>Выдавливание | Погические Скругление                           |    | 3D Элемент<br>3D Тела | ты             | +   | 5                  | ፼ 1   1     | +  ½   ?  :<br>• 🚑 🧏 🗐 | Т <b>у гост</b><br>€ <i>ॾ</i> , ∎і |
| по траектории модель      |              |                   | операции то то то то то то то то то то то то то |    | Редактиров            | вание 3D Тел   | •   |                    | Зыдавливан  | ие                     | [                                  |
|                           | Сети         | 🗄 🚹 Выдавлив      | ание                                            |    | 2D Эскиз              |                | ►   | 6                  | Вращение    |                        |                                    |
| Пустыня, холмы(облако).dv | wg*          |                   | _                                               |    | 2D Вилы               |                | •   | $\bigtriangledown$ | Зытягивани  | е по сечениям          |                                    |
| ЗШ каркас                 |              | Бращение          | •                                               | -  |                       |                |     | <b>G</b>           | Зытягивани  | е по траектории        |                                    |
|                           |              |                   |                                                 | 0  | Преобразо             | вать в сеть    |     |                    | 222042      |                        |                                    |
|                           |              | Вытягива          | ние по сечениям                                 |    | Преобразо             | вать в 3D тело |     |                    | raspes      |                        |                                    |
|                           |              | 🗲 Вытягиван       | ние по траектории                               | P. | Перестрои             | ть 3D модель   |     |                    | толщина     |                        |                                    |
|                           |              |                   |                                                 | 85 | История 30            | О построений   |     | <u> </u>           | отеимо      |                        |                                    |
|                           |              | Paspes            |                                                 |    |                       |                | _   | 19                 | зыдавить гр | ань                    |                                    |
|                           |              |                   |                                                 |    |                       |                |     | Ø                  | Извлечь реб | ра                     |                                    |
|                           |              | 🕢 Толщина         |                                                 |    |                       |                |     |                    | Сдвинуть ко | нтур грани             |                                    |
|                           |              |                   |                                                 |    |                       |                |     | $\bigcirc$         | Сопряжени   | е кромки               |                                    |
|                           |              | Клеймо            |                                                 |    |                       |                |     | $\bigcirc$         | Раска кромк | и                      |                                    |
|                           |              | † Выдавить        | грань                                           |    |                       |                |     | Ø                  | редактирова | ть тело                |                                    |
|                           |              | Извлечь р         | ебра                                            |    |                       |                |     |                    |             |                        |                                    |
|                           |              | Сдвинуть          | контур грани                                    |    |                       |                |     |                    |             |                        |                                    |
|                           |              | Сопряжен          | ние кромки                                      |    |                       |                |     |                    |             |                        |                                    |
|                           |              | Фаска кро         | мки                                             |    |                       |                |     |                    |             |                        |                                    |
|                           |              | Редактиро         | овать тело                                      |    |                       |                |     |                    |             |                        |                                    |

#### Выдавливание, вращение и сдвиг профилей

Для создания 3D-тел можно использовать такие операции, как **Выдавливание (EXTRUDE)**, **Вращение (REVOLVE)** или **Сдвиг (SWEEP)** 2Dобъектов. На следующей иллюстрации одна и та же замкнутая 2D-полилиния сдвигается вдоль траектории, вращается вокруг оси и выдавливается в заданном направлении.

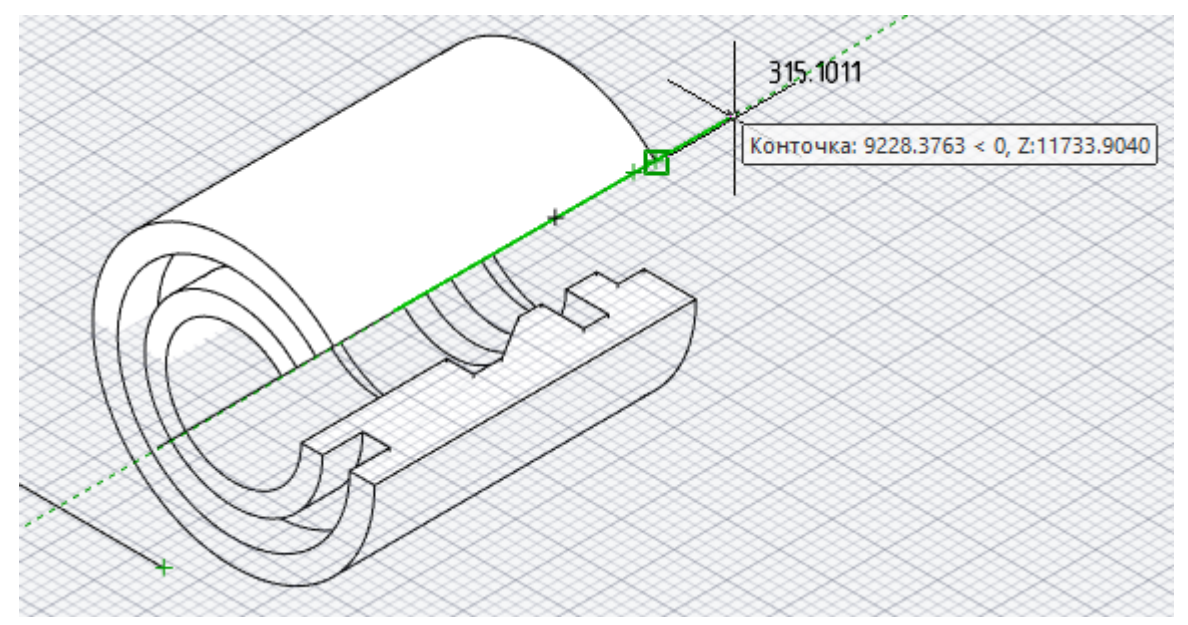

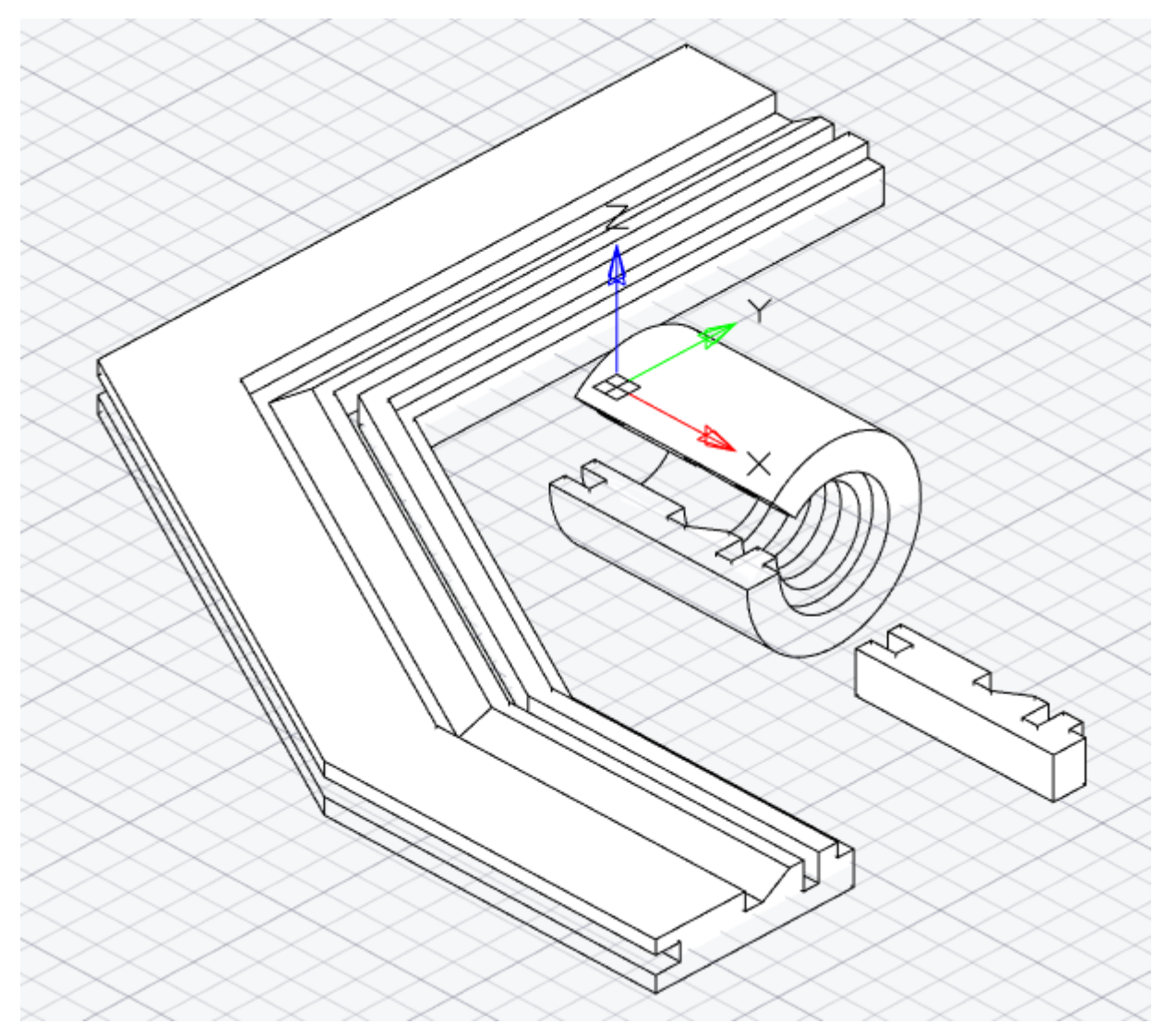

Доступна операция построения 3D-тел на основе поперечных сечений командой Вытягивание по сечениям (ПОСЕЧЕНИЯМ, LOFT).

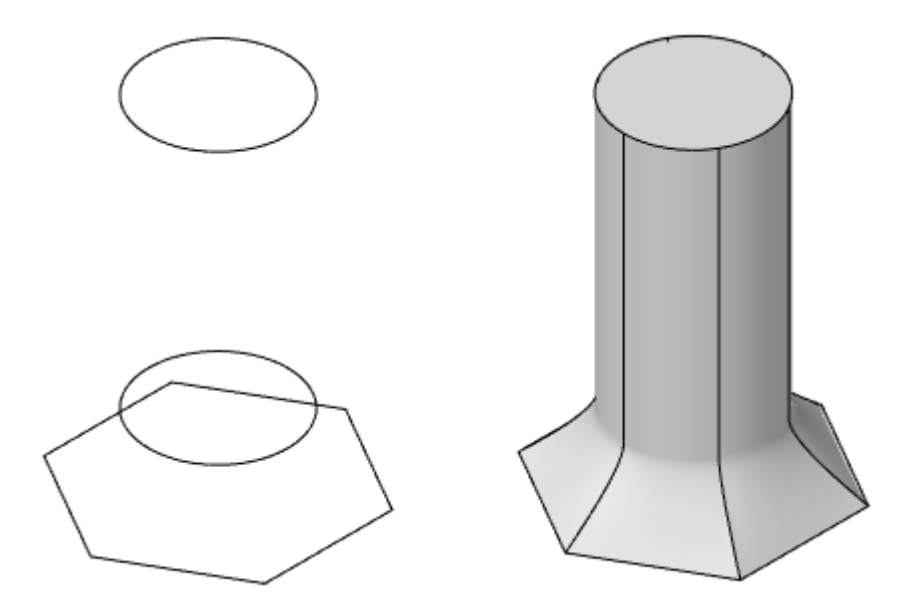

#### Разрезание 3D-тел

Команда **Разрезание** (**SLICE**) позволяет создавать новые 3D-тела и поверхности путем разрезания или разделения существующих объектов.

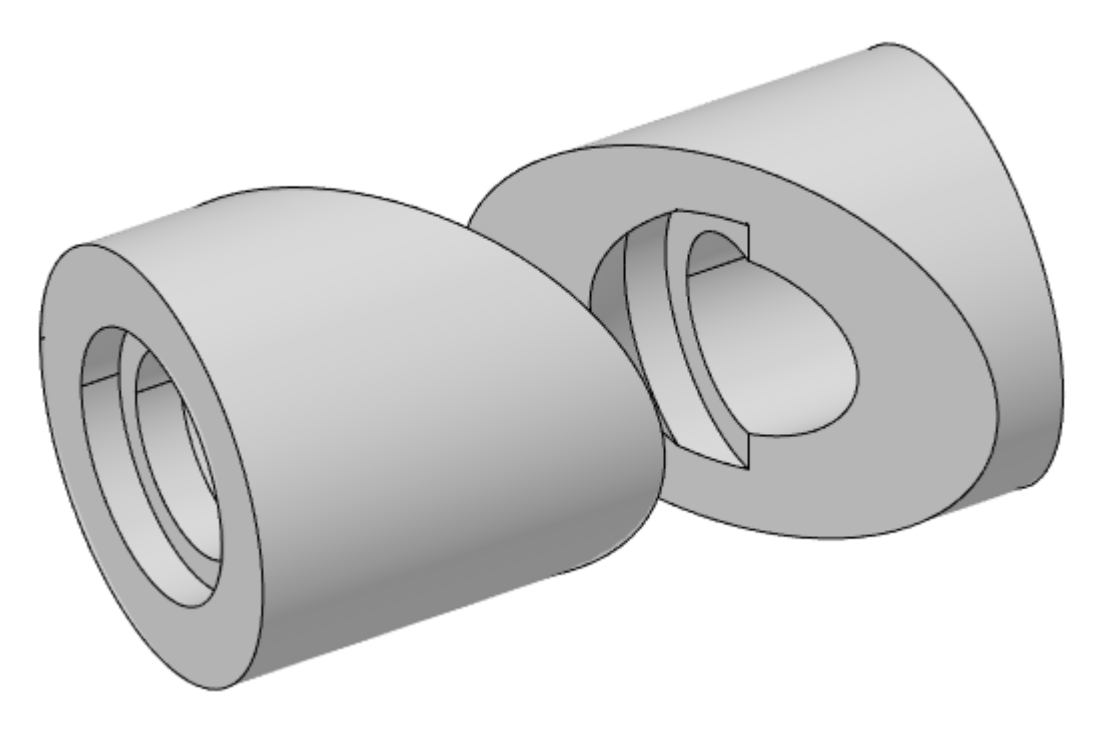

Секущая плоскость задается двумя или тремя точками, заданием главной плоскости ПСК или выбором объекта-поверхности. Сохранить можно одну или обе части разрезанных объектов.

3D-тела и поверхности можно разрезать с использованием заданных плоскостей или объектов-поверхностей.

Сети нельзя разрезать или использовать в качестве режущих поверхностей.

#### Толщина

Поверхности можно преобразовать в 3D-тела путем выдавливания поверхности с помощью команды **Толщина** (**THICKEN**). Для придания поверхности внутренней толщины вводится отрицательное значение.

С помощью системной переменной **DELOBJ** можно задать сохранение или удаление исходной поверхности после выполнения операции.

#### Выдавливание граней, замкнутых кривых и регионов

Существует возможность получить визуальное представление при выдавливании командой **Выдавливание граней** (**ВЫДАВГРАНЬ**, **PRESSPULL**) замкнутых объектов и областей (REGION), а также при смещении или выдавливании граней 3D-тел.

Замкнутые объекты или ограниченные области образуют 3D-тела. Незамкнутые объекты образуют поверхности.

Если выбрать плоскую грань 3D-тела, операции вытягивания приводят к изменению размера твердого объекта на основе заданного расстояния смещения.

#### Смещение кромок

Команда Смещение кромок (OFFSETEDGE) создает замкнутую полилинию, смещённую на заданное расстояние от кромок выбранной грани на 3D-теле.

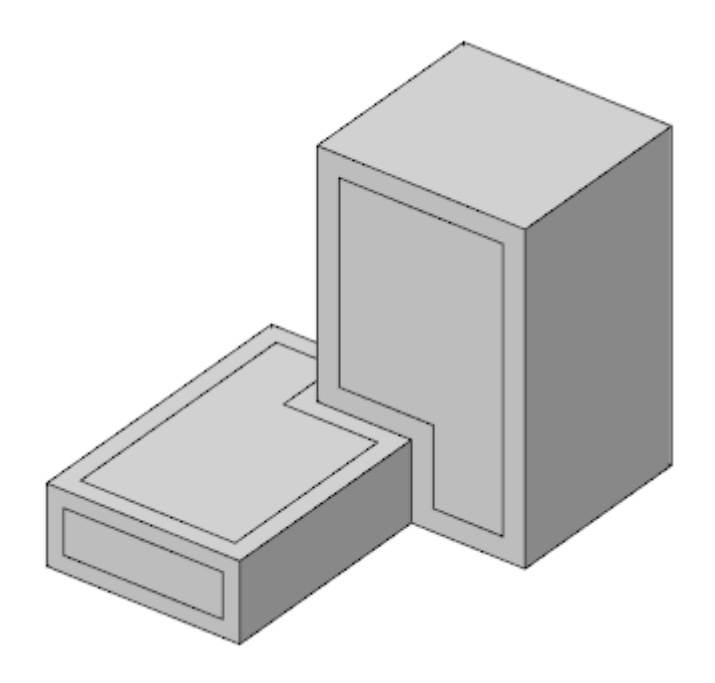

Можно сместить кромки на плоской грани 3D-тела. Результат представляет собой замкнутую полилинию, расположенную в одной плоскости с выбранной гранью, и может находиться внутри или за пределами исходных ребер.

#### Создание каркасной геометрии на основе ребер 3D-тела

Команда **Извлечение ребер** (**ИЗВЛРЕБРА**, **ХЕDGES**) позволяет создать геометрию каркаса посредством извлечения всех ребер из 3D-тела.

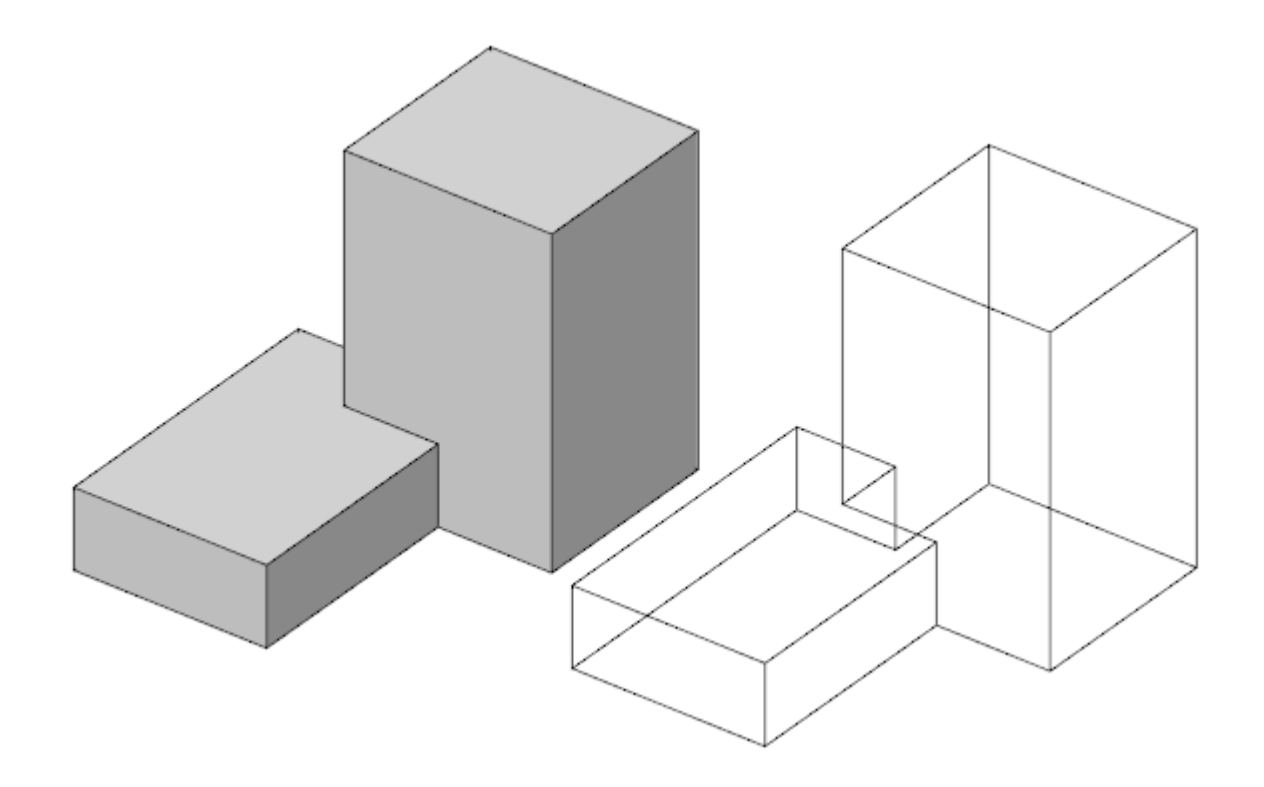

Создание сопряжений и фасок для 3D-тел

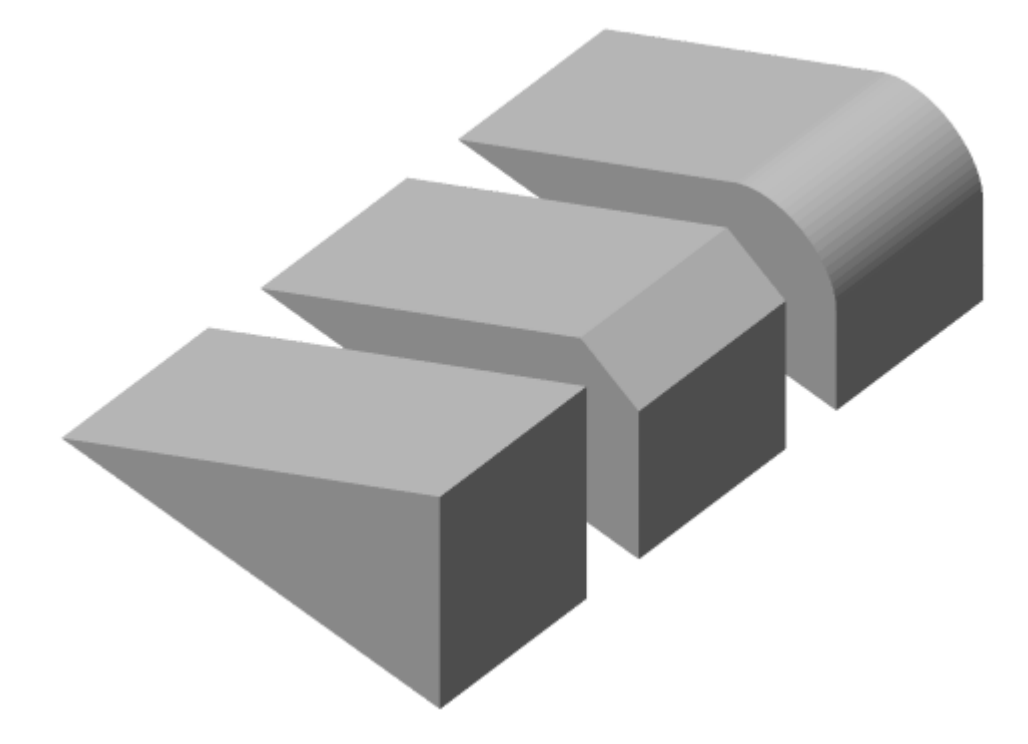

Команда Создание сопряжения (СОПРЯЖЕНИЕКРОМКИ, FILLETEDGE) выполняет скругление и сопряжение ребер объектов-тел. Можно выбрать несколько кромок. Ввести значение радиуса сопряжения или щелкнуть и перетащить ручку сопряжения.

Команда Создание кромки (ФАСКАКРОМКИ, CHAMFEREDGE) выполняет построение скоса для ребер 3D-тел. Можно одновременно выбрать несколько кромок (ребер), если они принадлежат к одной и той же грани, затем ввести значение длины фаски.

#### Редактирование граней и ребер 3D-тел

Команда **Редактирование граней и ребер** (**РЕДТЕЛ**, **SOLIDEDIT**) позволяет редактировать грани и ребра 3D-тел. Грани и ребра можно копировать и назначать им цвета. 3D-тела можно разделять.

# Создание составных 3D-тел с помощью логических операций

Путем комбинирования 3D-тел с помощью логических операций объединения, вычитания и пересечения можно создавать единые составные тела.

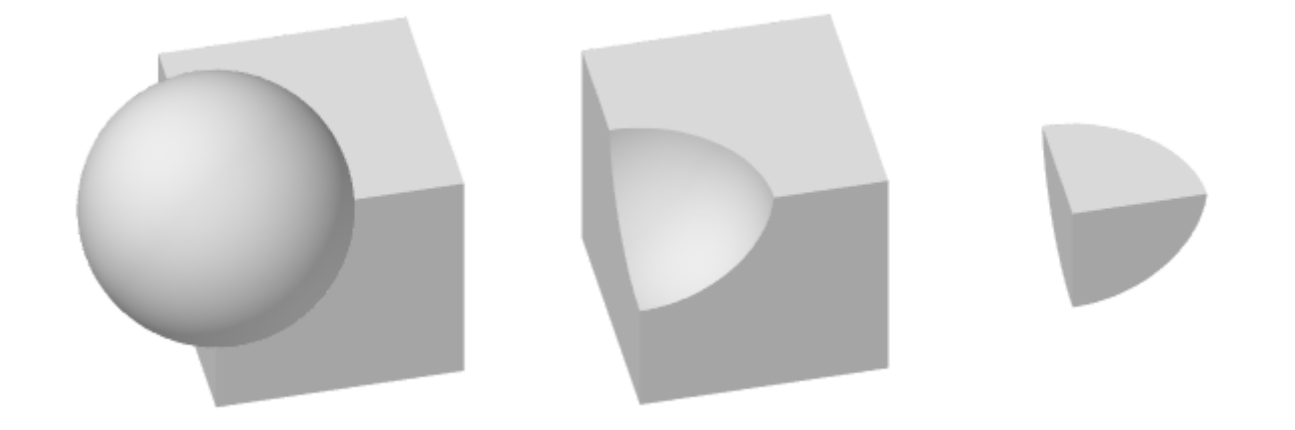

Команды доступны

- из ленты: ЗD-инструменты Редактирование > Логические операции
- из меню: **3D** > **3D Элементы**
- и из командной строки: ОБЪЕДИНЕНИЕ (UNION), ВЫЧИТАНИЕ (SUBSTRACT), ПЕРЕСЕЧЕНИЕ (INTERSECT)

| 3D-инструменты      | Вид Настройки  | Вывод Растр  | о Облака точек                                                                        | 3D                                        | Размеры Редактирование                 | Зав                     | исим                                  | юсти Растр Облака точек Справка |                         |  |                                                |  |  |            |
|---------------------|----------------|--------------|---------------------------------------------------------------------------------------|-------------------------------------------|----------------------------------------|-------------------------|---------------------------------------|---------------------------------|-------------------------|--|------------------------------------------------|--|--|------------|
| 🖨 🖓                 |                | <u>1</u>     | $\bigcirc$                                                                            | i                                         | 3D Элементы                            | ►                       | <b>P</b>                              | 3D Выдавливание                 |                         |  |                                                |  |  |            |
| Вытягивание Перестр | оить Ящик Ящик | Выдавливание | Логические Скругление                                                                 |                                           | 3D Тела Редактирование 3D Тел 2D Эскиз |                         | R                                     | 3D Вращение                     |                         |  |                                                |  |  |            |
| по траектории моде  | Сети           | 3D-Тела      | операции т                                                                            |                                           |                                        |                         | 1                                     | 3D Вытягивание по траектории    |                         |  |                                                |  |  |            |
|                     |                |              | Объединение                                                                           |                                           |                                        |                         | G                                     | 3D Вытягивание по сечениям      |                         |  |                                                |  |  |            |
|                     |                |              | () Вычитание 2D Виды + 🖧 3D Г                                                         |                                           |                                        | 3D Прямоугольный массив |                                       |                                 |                         |  |                                                |  |  |            |
|                     |                |              | $\sim$                                                                                |                                           | Преобразовать в сеть                   |                         | Ф                                     | 3D Круговой массив              |                         |  |                                                |  |  |            |
|                     |                |              | Пересечение Преобразовать в 3D то                                                     |                                           | Пересечение                            |                         | О Пересечение Преобразовать в 3D тело |                                 | Преобразовать в 3D тело |  | Пересечение 🚯 Преобразовать в 3D тело 🕅 3D Зер |  |  | 3D Зеркало |
|                     |                |              | Перестроить 3D модель         б           В 5         История 3D построений         б |                                           |                                        |                         | C                                     | 3D Фаска                        |                         |  |                                                |  |  |            |
|                     |                |              |                                                                                       | <ul> <li>История 3D построений</li> </ul> |                                        | <u></u>                 | 3D Скругление                         |                                 |                         |  |                                                |  |  |            |
|                     |                |              |                                                                                       |                                           |                                        |                         | 0                                     | Объединение                     |                         |  |                                                |  |  |            |
|                     |                |              |                                                                                       |                                           |                                        |                         | ٢                                     | Пересечение                     |                         |  |                                                |  |  |            |
|                     |                |              |                                                                                       |                                           |                                        |                         | Ø                                     | Вычитание                       |                         |  |                                                |  |  |            |

#### Сечения и проекционные виды

Команды Секущая плоскость, 2D Вид, 2D Проекционный вид, 2D разрез теперь работают и с 3D-телами.

Команды доступны

- из ленты: **3D-инструменты** > **2D Виды**
- из меню: 3D > 2D Виды
- и из командной строки: VIEWSECTION, DRAWINGVIEW, PROJECTIONVIEW, SECTIONVIEW

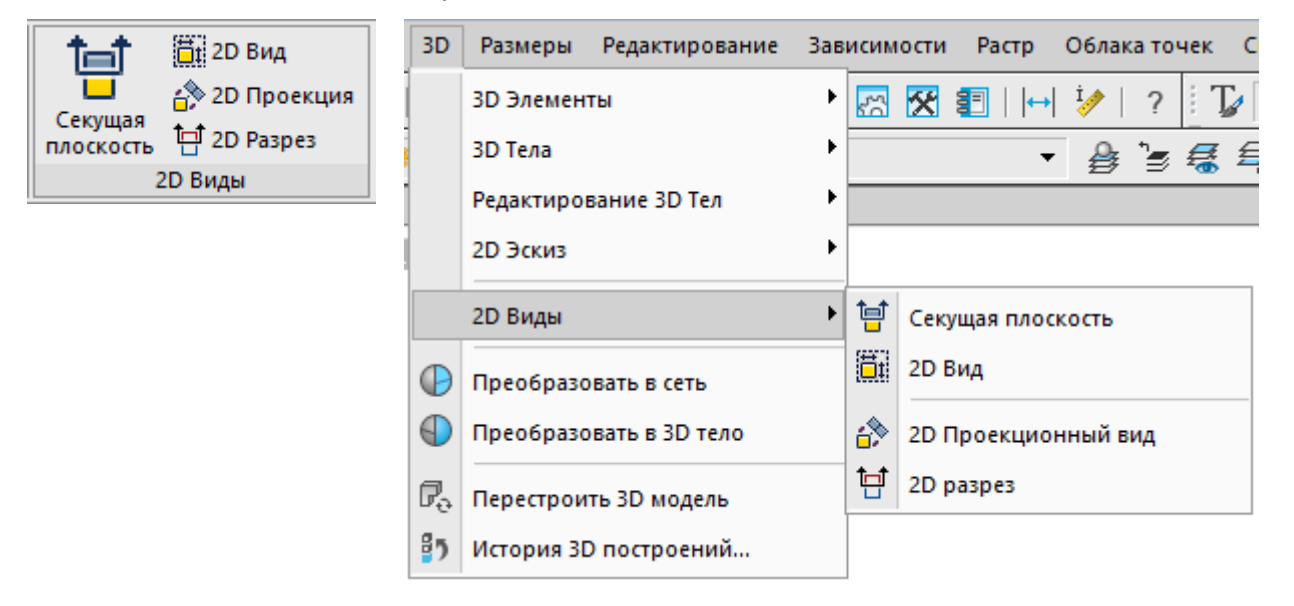

Секущая плоскость (VIEWSECTION) создает плоскость сечения и множество проекционных видов на его основе. Эти виды ассоциативны с тем, что в них отображается. На видах есть возможность показывать/скрывать невидимые линии, показывать штриховки сечений. Отображение можно настраивать – цвет, тип штриховок/заливок. Сечение можно привязать к рабочей плоскости (строится командой ADDWPL).

**2D Вид** (**DRAWINGVIEW**) создает 2D-виды с выбранных 3D-тел. Направление проекции – ось Z текущей ПСК.

**2D Проекционный вид** (**PROJECTIONVIEW**) создает проекционные виды на основе выбранных 2D-видов или плоскости сечения. Команда по поведению похожа на DRAWINGVIEW, но за опорное направление при выборе плоскости проекции берётся направление проецирования исходного вида или нормаль плоскости сечения.

**2D разрез** (**SECTIONVIEW**) создает вид-разрез используя другой 2D-вид или проекционный вид. Разрез строится пока только плоскостью.

Все создаваемые виды ассоциативны. Изменение модели инициирует перестроение видов, но может быть и отключено. Возможность ручного обновления видов.

# Отображение манипулятора на твердотельном объекте

Команда **DEFAULTMANIPULATOR** позволяет включить режим отображения манипулятора на твердотельном объекте при его выборе в поле чертежа.

Задать манипулятор по умолчанию или [манипулятор переноСа/манипулятор Поворота/ манипулятор Масштабирования/Без манипулятора]<Без манипулятора>:

В зависимости от выбранной опции, при выборе 3D-тела может отображаться манипулятор 3D-перемещения, 3D-поворота или 3D-масштабирования.

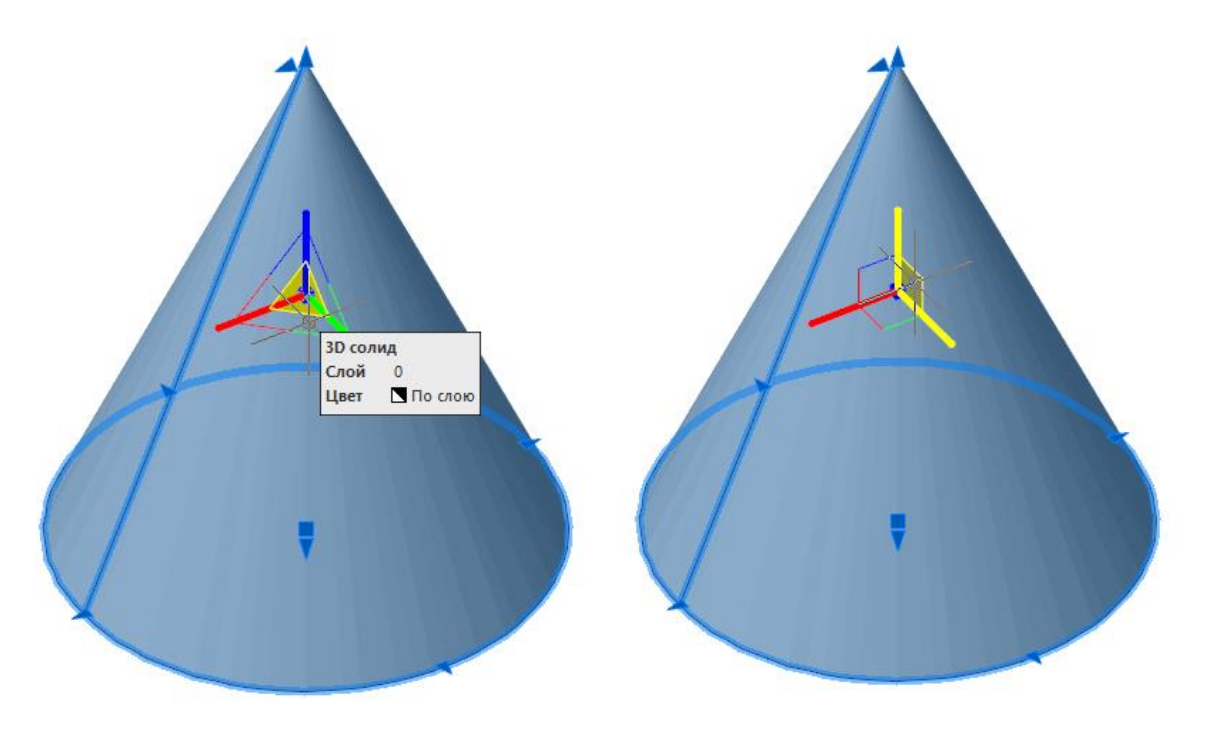